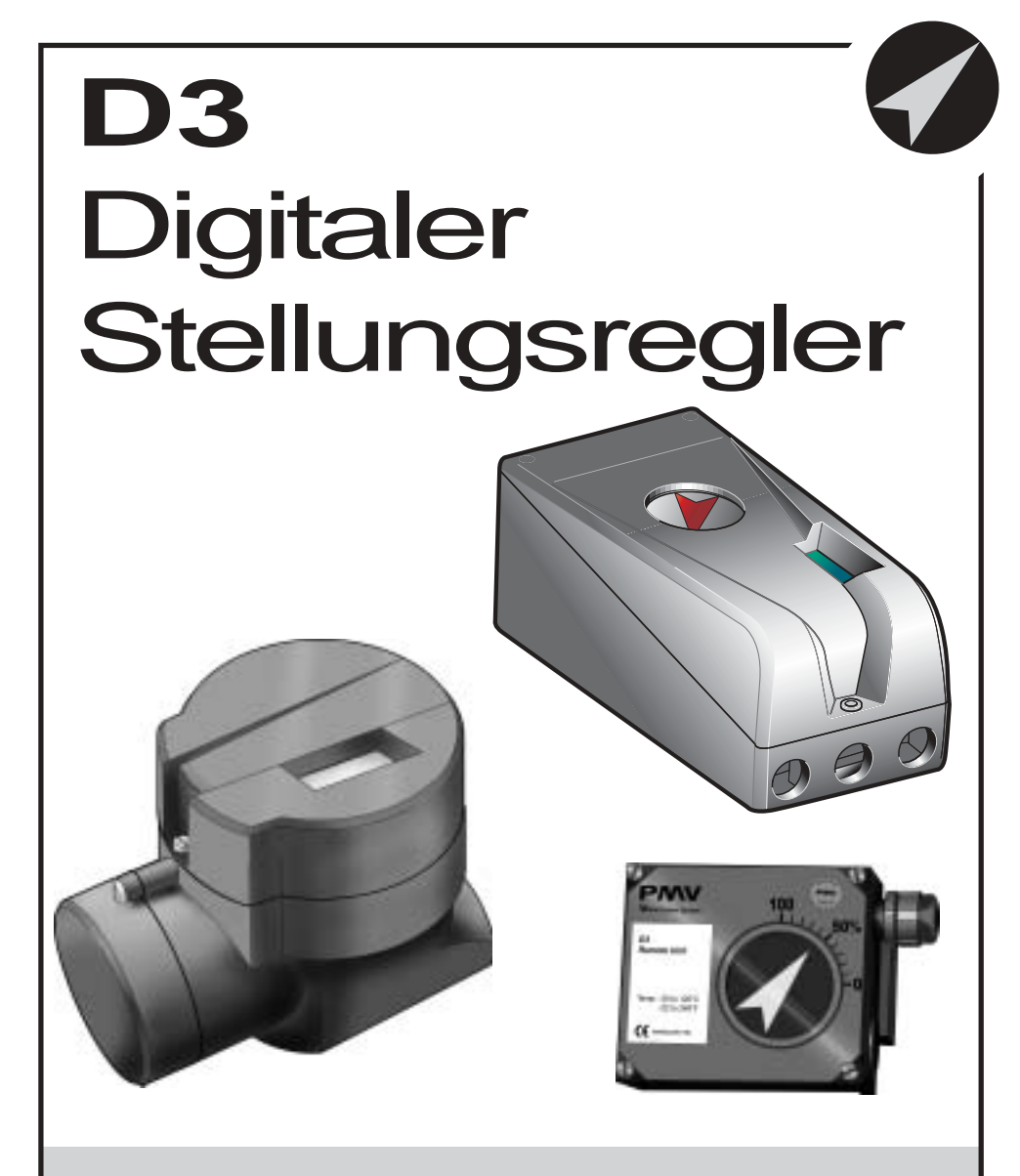

### Bedienungsanleitung

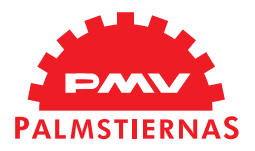

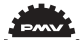

# Inhalt

| 1. Einführung                                        | . 3 |
|------------------------------------------------------|-----|
| Sicherheitshinweise                                  | . 3 |
| 2. Lagerung                                          | .4  |
| allgemein                                            | .4  |
| Lagerung in geschlossenen Räumen                     | .4  |
| Lagerung im Freien oder über einen längeren Zeitraum | .4  |
| Lagerung an einem warmen Ort                         | .4  |
| 3. Aufbau                                            | . 5 |
| 4. Ausführungen                                      | . 6 |
| 5. Funktionen                                        | . 7 |
| doppeltwirkend                                       | . 7 |
| einfachwirkend                                       | . 7 |
| 6. Installation                                      | . 8 |
| Luftqualität                                         | . 8 |
| Montage                                              | . 9 |
| Anschlüsse                                           | 10  |
| Luft                                                 | 10  |
| Elektrische Anschlüsse                               | 10  |
| Abmessungen                                          | 10  |
| Einfachwirkender Stellungsregler (Direktfunktion)    | 11  |
| Federkraftschließender Antrieb                       | 11  |
| Federkraftöffnender Antrieb                          | 11  |
| Doppeltwirkender Stellungsregler (Direktfunktion)    | 11  |
| Doppeltwirkender Antrieb                             | 11  |
| Elektrische Anschlüsse                               | 12  |
| 7. Menuführung                                       | 14  |
| Allgemeine Bedienhinweise                            | 14  |
| Weitere Funktionen                                   | 14  |
| Menuanzeige                                          | 15  |
| Anderung von Parametern                              | 15  |
| Grundaufbau der Menustruktur                         | 16  |
| Erste Inbetriebnahme                                 | 17  |
| Profibus                                             | 17  |
| Erläuterungen zu den einzelnen Menufunktionen        | 18  |
| Menuübersicht                                        | 36  |
| 8. Wartung                                           | 37  |
| Offnen des D3                                        | 39  |
| Schalldämpfer                                        | 39  |
| Spindeln                                             | 39  |
| Potentiometer                                        | 40  |
| Installation der Rückmeldung                         | 41  |
| Offnen des D3 Ex (druckgekapselt)                    | 44  |
| Wechseln des Filters                                 | 45  |
| Konvertierung zum D3 Remote Mount                    | 46  |
| 9. Störungsbeseitigung                               | 47  |
| 10. Technische Daten                                 | 48  |
| Zertifikate                                          | 48  |
| 11. Ersatzteile                                      | 56  |
|                                                      | 2   |

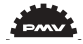

# 1. Einführung

Der PMV D3 ist ein digitaler Stellungsregler zur Steuerung von Regelventilen. Er kann einfach- oder doppeltwirkend an Schwenk- oder Hubantrieben eingesetzt werden. Der D3 kann modular mit einem Manometerblock und einer analogen Rückmeldung (4-20 mA) mit Grenzwertgebern ausgerüstet werden. Jedes dieser Module ist jederzeit ohne großen Aufwand nachrüstbar oder aber bereits werksseitig montiert lieferbar.

Als Grenzwertgeber stehen folgende Optionen zur Auswahl:

- Zwei mechanische Schalter
- Zwei Reedkontakte
- Zwei induktive Schalter

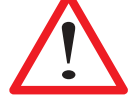

#### Sicherheitshinweise

Lesen Sie die Sicherheitsanweisungen in diesem Handbuch sorgfältig, bevor Sie das Produkt benutzen. Die Montage, der Betrieb und die Wartung des Stellungsreglers muß durch geschultes und qualifiziertes Personal durchgeführt werden. Falls während der Montage Fragen auftauchen, setzen Sie sich bitte mit dem Lieferanten/Verkaufsbüro in Verbindung, bevor Sie mit der Arbeit fortfahren.

#### Warnung

Die Armatur kann sich während des Betriebs des Reglers bewegen, was bei unsachgemäßer Handhabung zu Schäden oder Verletzungen führen kann.

Wenn die Stromversorgung versagt oder abgeschaltet wird, bewegt sich das Ventil schnell in seine Endposition.

Wenn die Druckluftversorgung versagt oder abgeschaltet wird, können plötzliche Bewegungen entstehen.

Das Ventil wird nicht von den Eingangssignalen gesteuert, wenn es sich in der "außer Betrieb"-Stellung befindet. Es wird sich im Falle einer Leckage öffnen bzw. schließen.

Ein hoher Auslösepunkt der Dichtschließfunktion führt zu schnellen Bewegungen der Armatur.

Wird das Ventil im manuellen Modus gesteuert, kann sich die Armatur schnell bewegen. Falsche Einstellungen können Eigenschwingungen verursachen, die zu Schäden führen

#### können.

#### Wichtig

Schalten Sie immer die Druckluftversorgung ab, bevor Sie die Luftanschlüsse lösen oder den Integralfilter herausnehmen. Tun Sie dies mit äußerster Sorgfalt, da der Luftanschluß "C-" selbst dann noch unter Druck steht, wenn die Zuluft abgeschaltet ist. Achten Sie darauf, dass Sie sich immer in einer ESD geschützten Zone befinden, wenn Sie an den Platinen arbeiten. Vergewissern Sie sich, dass das Eingangssignal ausgeschaltet ist.

Die Druckluft muss immer frei von Feuchtigkeit, Wasser, Öl und sonstigen Partikeln sein.

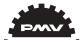

### 2. Lagerung

#### Allgemeines

Der PMV Stellungsregler ist ein Präzisionsgerät. Daher ist es äußerst wichtig, dass er auf die richtige Art und Weise gehandhabt und gelagert wird. Folgen Sie immer den unten aufgeführten Anweisungen!

#### Lagerung in geschlossenen Räumen

Lagern Sie den Stellungsregler in seiner Originalverpackung. Der Lagerort muß sauber, trocken und kühl sein (15 bis 26°C / 59 bis 79 °F)

Lagerung im Freien oder über einen längeren Zeitraum

Wenn der Stellungsregler im Freien gelagert werden muß, ist es wichtig, dass alle Deckelschrauben angezogen sind und alle Anschlüsse ordnungsgemäß abgedichtet sind. Das Gerät sollte mit einem Entfeuchter (Silika Gel) in einem abgedeckten Plastikbeutel oder ähnlichem verpackt werden, so dass das Gerät nicht direktem Sonnenlicht, Regen oder Schnee ausgesetzt wird.

Dies gilt auch bei Langzeitlagerung (über einen Monat) und bei längem Seetransport.

#### Lagerung an einem warmen Ort

Wenn der Stellungsregler an einem warmen Ort mit relativ hoher Luftfeuchtigkeit aufbewahrt wird und täglichen Temperaturschwankungen ausgesetzt ist, dehnt sich die Luft innerhalb des Geräts aus und zieht sich wieder zusammen.

Das bedeutet, dass Luft von außen in das Gerät angesaugt wird. Je nach Temperaturschwankung, Feuchtigkeit und sonstigen Faktoren können sich Kondensation und Korrosion innerhalb des Geräts bilden, was zu funktionellen Störungen oder zum Ausfall führen kann.

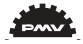

# 3. Aufbau

Der D3 Stellungsregler besteht aus folgenden Baugruppen:

- den elektronischen Platinen mit Mikroprozessor, HART Modem (optional), Display usw.

- dem Ventilblock

- der Stellungsrückmeldung mit Potentiometer - und einer abgedichteten Kammer für die elektrischen Anschlüsse

Die Tastatur und das Display sind unter einer mit einem O-Ring abgedichteten Aluminiumabdeckung zugänglich.

Die Abbildung zeigt den D3 mit abgenommenem Deckel.

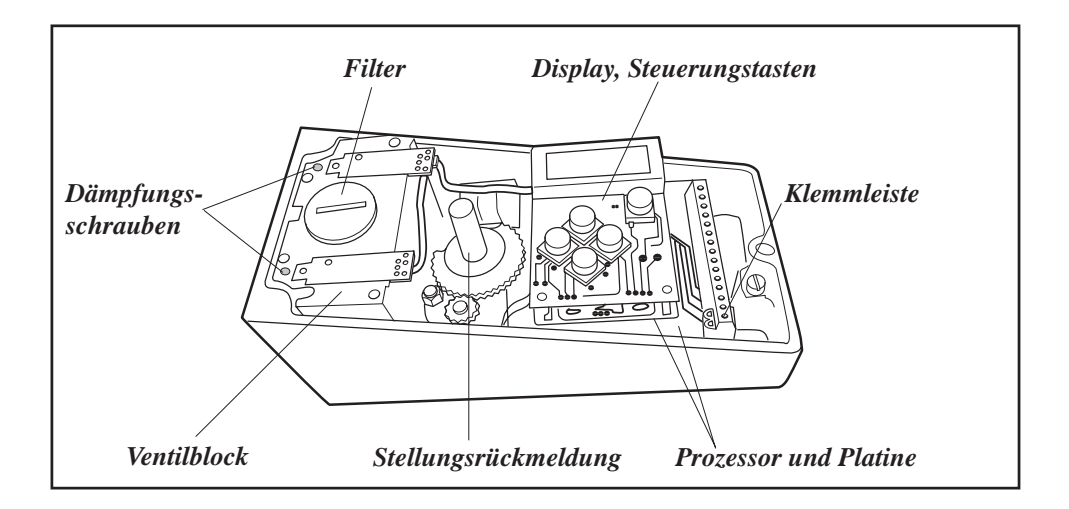

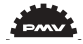

# 4. Ausführungen

Grundsätzlich sind alle D3-Ausführungen mit einem LCD-Display ausgestattet und mit Rückmeldeeinheit, Manometerblock, Hart-Kommunikation und Profibus lieferbar.

#### D3, 270°

Dieser Regler ist für Drehwinkel  $> 90^{\circ}$  geeignet.

#### D3 explosionsgeschützt

Der Regler wird in einem druckgekapselten Gehäuse geliefert. Das LCD-Display gehört auch hier zur Standardausstattung.

#### D3 eigensicher

Der D3 in eigensicherer Ausführung eignet sich besonders für Gefahrenzonen.

#### **D3 Remote Mount**

Dieser D3 wird vor allem bei ungünstigen Bedingungen eingesetzt, wie z.B. bei starken Vibrationen, hohen oder tiefen Temperaturen, bei feuchter Umgebung, bei Montage in großer Höhe, schwieriger Zugangsmöglichkeit etc. Sowohl eine flache als auch eine Dom-Anzeige kann auf der Remote-Einheit, die auf dem Antrieb montiert wird, angebracht werden. Der empfohlene Maximal-Abstand zwischen D3 und Remote-Einheit beträgt 5m.

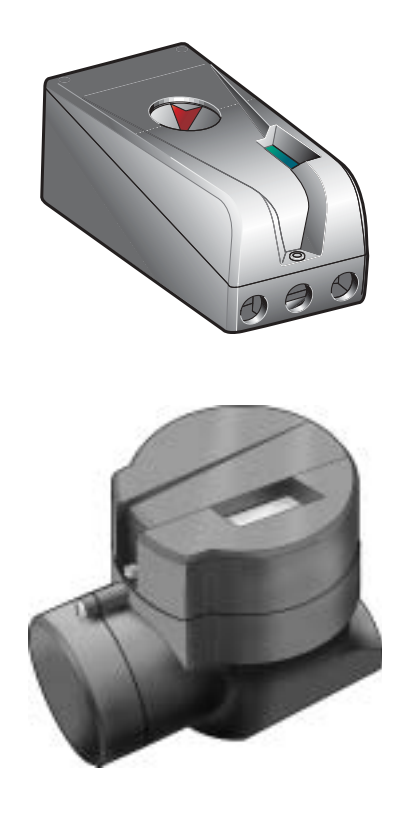

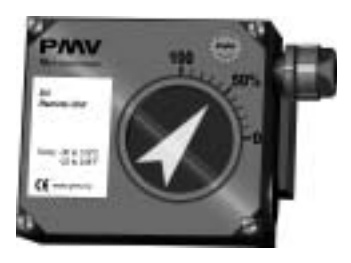

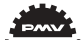

# **5.** Funktion

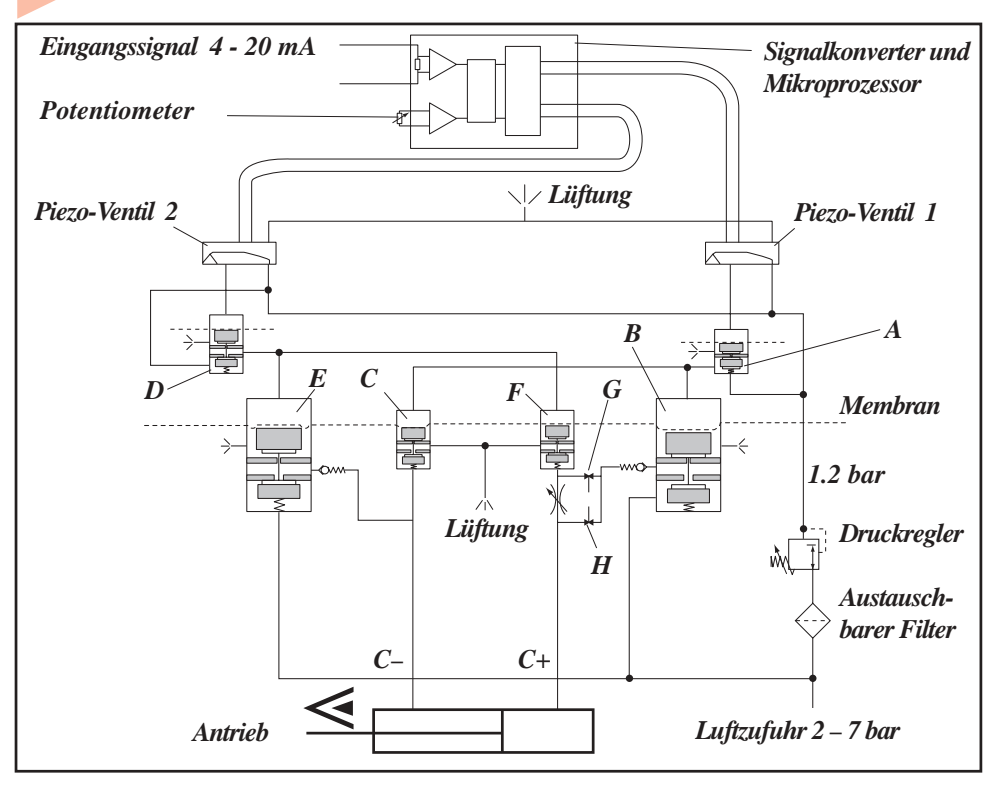

#### Doppeltwirkend

Das Eingangssignal und die Stellung des Rückführpotentiometers werden in digitale Signale konvertiert, die mit einem PID-Algorithmus im Mikroprozessor verarbeitet werden. Dieser liefert Steuersignale an die zwei Piezo-Ventile.

Die zwei Piezo-Ventile sind in dem schematischen Diagramm geschlossen dargestellt und haben keine Wirkung auf die Ventile (A) und (D).

Luft wird über einen Druckregler durch das geöffnete Ventil (A) zum Ventil (B) geführt. Das Ventil (B) öffnet sich und die Druckluft gelangt über die Blende (H) zum Ausgang "C+". Gleichzeitig hält die Luft aus dem Ventil (A) das Ventil (C) geöffnet. Dadurch wird der Ausgang "C-" entlüftet. Der Antrieb bewegt sich in Pfeilrichtung. Wenn sich beide Piezo-Ventile öffnen, schließt Ventil (A) und Ventil (D) öffnet sich und steuert die Ventile (E) und (F), so dass sich der Antrieb entgegen der Pfeilrichtung bewegt. Wenn nur Piezo-Ventil 1 geöffnet ist, bewegt sich der Antrieb nicht.

#### Einfachwirkend

Ventil (B) dient für die Zuluft, Ventil (F) zur Entlüftung.

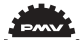

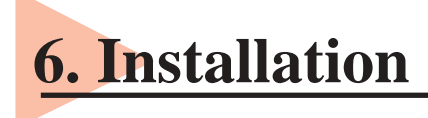

#### Verrohrung

Bitte benutzen Sie Anschlüsse mit einem Innendurchmesser von mindestens 6mm (1/4").

#### Luftzufuhr

Max. Zuluftdruck, siehe Abschnitt Technische Daten, Abschnitt 10.

Die Zuluft darf keine Feuchtigkeit, Wasser, Öl und sonstige Partikel enthalten.

Die Luft muß getrocknet sein, so dass ihr Taupunkt wenigstens 10°C unter der niedrigsten angenommenen Umgebungstemperatur liegt.

Um eine konstante und problemlose Luftversorgung zu sichern, empfehlen wir die Montage eines Filters/ Druckreglers (<40µ) so nah wie möglich am Stellungsregler. Bevor die Zuluft an den Stellungsregler angeschlossen wird, empfehlen wir, dass der Schlauch 2 bis 3 Minuten geöffnet wird, damit eventuelle Verschmutzungen herausgeblasen werden können. Richten Sie die Luftdüse in eine große Papiertüte, um Wasser, Öl oder sonstige Fremdmaterialien aufzufangen und um festzustellen, ob das Luftsystem verschmutzt ist. Sollte dies der Fall sein, so muß es ordnungsgemäß gereinigt werden.

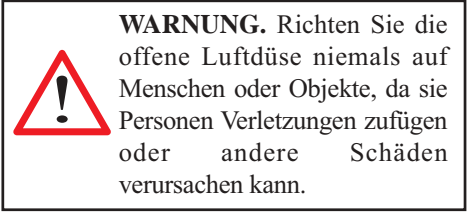

Mangelhafte Luftzufuhr ist die Hauptursache für Probleme in pneumatischen und elektropneumatischen Systemen.

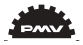

#### Montage

Anmerkung! Wenn der Stellungsregler in einer explosionsgefährdeten Umgebung installiert wird, muß die dafür zugelassene Version eingesetzt werden.

Der D3 Stellungsregler hat ein ISO F05 Lochbild (A) zur Befestigung des Montagesatzes (B), welcher für die meisten Hubantriebe geeignet ist.

Der Spindeladapter (C) kann zur Anpassung auf den jeweils eingesetzten Antrieb ausgetauscht werden.

Entfernen Sie dazu die bestehende Spindel unter Verwendung von zwei Schraubenziehern. Stellen Sie sicher, dass die Federnut auf dem Stellungsregler unbeschädigt ist und setzen Sie die neue Spindel ein.

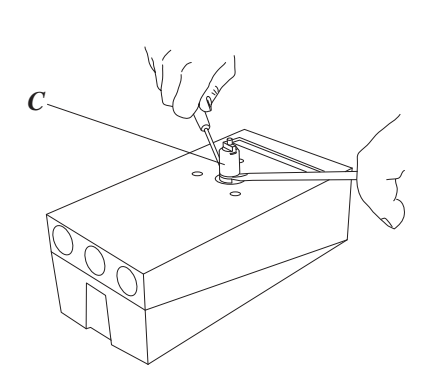

Es ist wichtig, dass die Spindel und die Arme des Montagesatzes, die die Antriebsbewegungen übertragen, korrekt montiert sind. Jegliche Spannung zwischen diesen Teilen kann zu fehlerhaftem Betrieb und erhöhten Verschleiß führen.

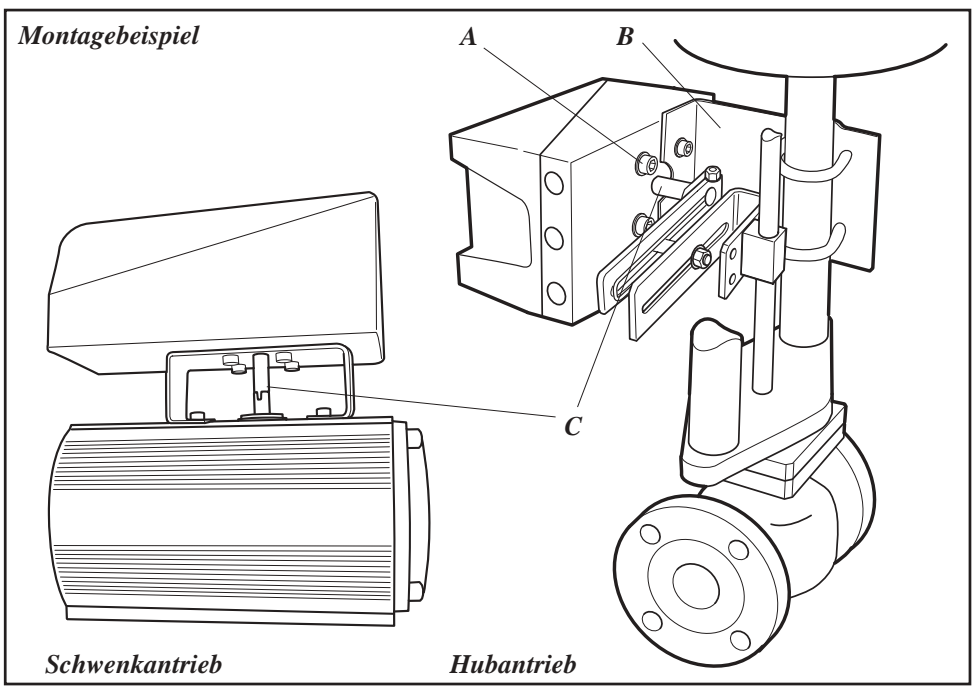

Der D3 Ex Stellungsregler hat ein nach ISO F05 genormtes Bohrbild (A) zur Befestigung des Montagesatzes, welcher für die meisten Hubantriebe geeignet ist.

Der Spindeladapter (C) kann zur Anpassung auf den jeweils eingesetzten Antrieb ausgetauscht werden (s. vorherige Seite)

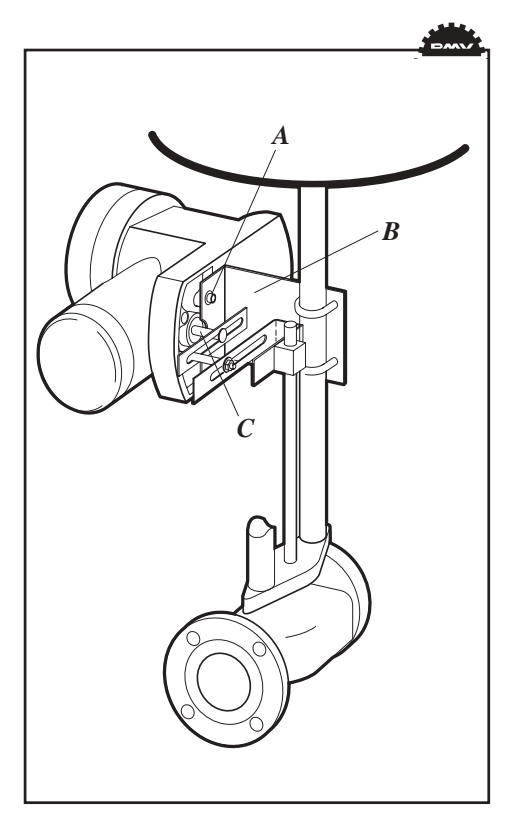

#### Anschlüsse

#### Luft:

- Eingang S Zuluft, 2-7 bar
- Eingang C+ Anschluss zum Antrieb
- Eingang C- Anschluss zum Antrieb (nur für doppeltwirkende Antriebe)

#### Elektrische Anschlüsse:

s. Seite 12, 13

#### Abmessungen:

Luftanschlüsse: 1/4" NPT oder 1/4" G Elektrische Anschlüsse M20 x 1.5 oder NPT 1/2"

Zur Abdichtung wird Loctite 577 oder Ähnliches empfohlen. Muss beim Umstellen von doppelt- auf einfachwirkend verschlossen werden

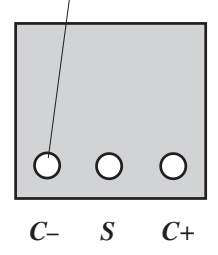

Daten für Luft und elektrische Anschlüsse entnehmen Sie bitte dem Abschnitt âTechnische Daten' auf Seite 48.

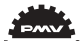

### **Einfachwirkender Stellungsregler** (Direktfunktion)

#### Federkraftschließender Antrieb

Bei steigendem Eingangssignal erhöht sich der Druck im Ausgang C+ auf den Antrieb. Die Ventilspindel bewegt sich nach oben und dreht die Stellungsreglerspindel im entgegengesetzten Uhrzeigersinn. Wenn das Eingangssignal auf Null fällt, wird C+ entlüftet und das Ventil schließt sich.

#### Federkraftöffnender Antrieb

Bei steigendem Eingangssignal reduziert sich der Druck im Ausgang C+ zum Antrieb. Die Federn drücken die Ventilspindel nach unten, und die Stellungsreglerspindel dreht sich im Uhrzeigersinn. Wenn das Eingangssignal auf Null fällt, wird C+ entlüftet und das Ventil öffnet sich.

#### **Doppeltwirkender Stellungsregler** (Direktfunktion)

#### **Doppeltwirkender Antrieb**

Bei steigendem Eingangssignal erhöht sich der Druck im Ausgang C+ zum Antrieb. Die Ventilspindel wird nach oben gedrückt und dreht die Stellungsreglerspindel im entgegengesetztem Uhrzeigersinn. Bei sinkendem Eingangssignal erhöht sich der Druck im Ausgang C- auf den Antrieb, und die Ventilspindel wird nach unten gedrückt. Wenn das Eingangssignal auf Null fällt, geht der Druck auf C-, C+ wird entlüftet, und das Ventil schließt sich.

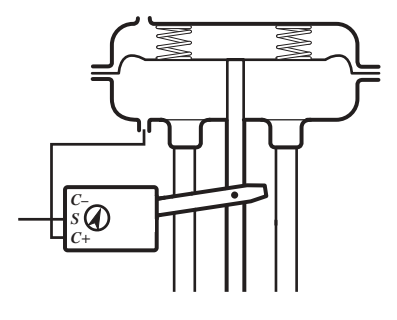

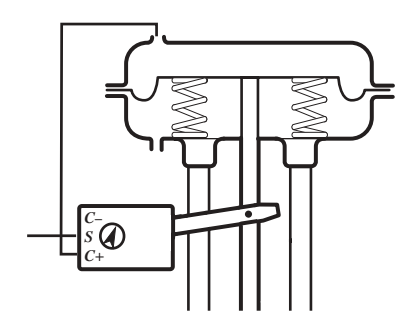

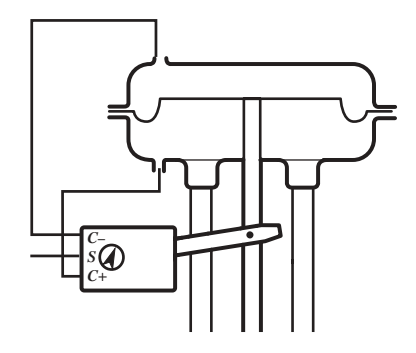

#### Elektrische Anschlüsse

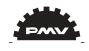

Die Diagramme zeigen die elektrischen Anschlüsse des D3 bzw. D3 Ex.

#### D3

Die Klemmleiste des D3 (s.u.) ist zugänglich, wenn Sie den Aluminiumdeckel sowie die innere Abdeckung entfernen (s. Abschnitt 8).

#### **Remote-Einheit**

Die Remote-Einheit sollte zwischen den Anschlüssen 3, 4 und 5 im D3 und 3, 4 und 5 in der Remote-Einheit angeschlossen werden. Nutzen Sie hierfür eine abgeschirmte Leitung und erden Sie diese nur im D3. Der empfohlene Maximalabstand zwischen D3 und Remote-Einheit beträgt 5m.

Anmerkung! Wenn Sie den D3/ D3 Ex zu einem D3 mit Remote-Einheit konvertieren möchten, müssen einige Änderungen im Inneren des D3 vorgenommen werden (s. Abschnitt 8).

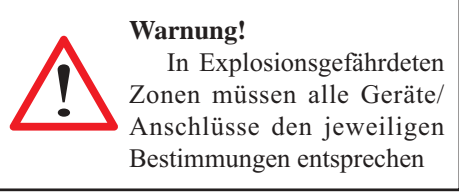

Wenn Sie den D3 in eigensicherer Ausführung installieren, berücksichtigen Sie bitte die Kontroll-Zeichnung D3-70 im Kapitel 10, Abschnitt Zertifikate

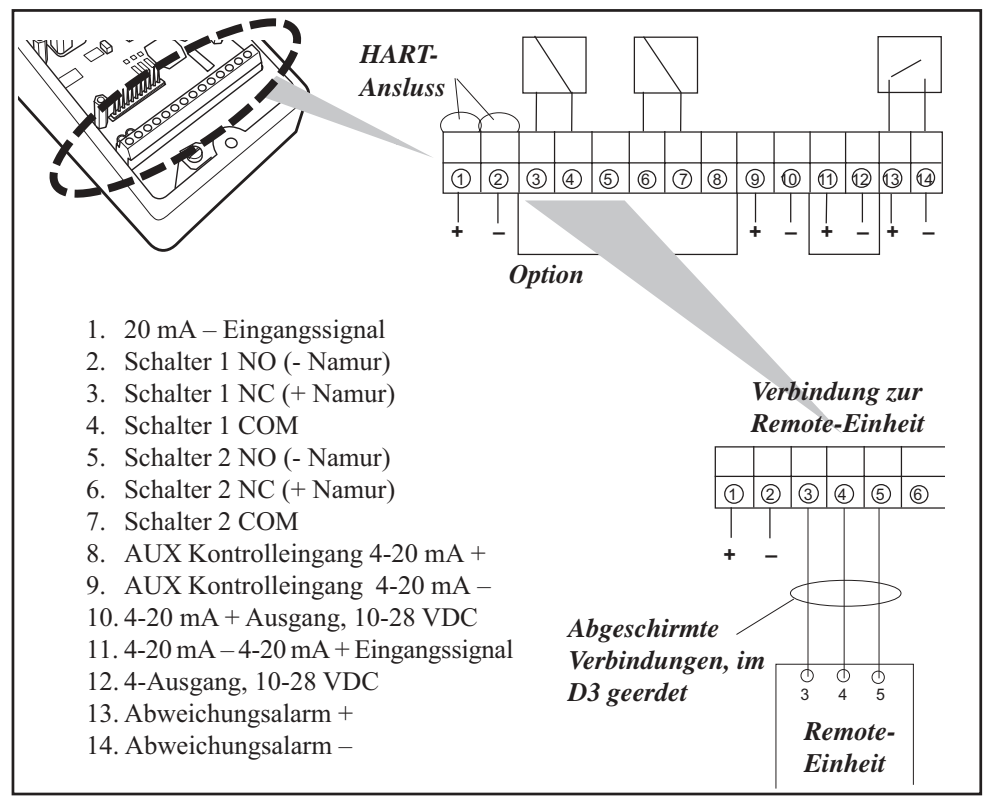

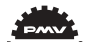

#### D3 Ex

Wie beim D3 ist die Klemmleiste (s.u.) zugänglich, wenn die Abdeckung abgenommen wird (s. Abschnitt 8)

#### Warnung!

In Explosionsgefährdeten Zonen müssen alle Geräte/ Anschlüsse den jeweiligen Bestimmungen entsprechen.

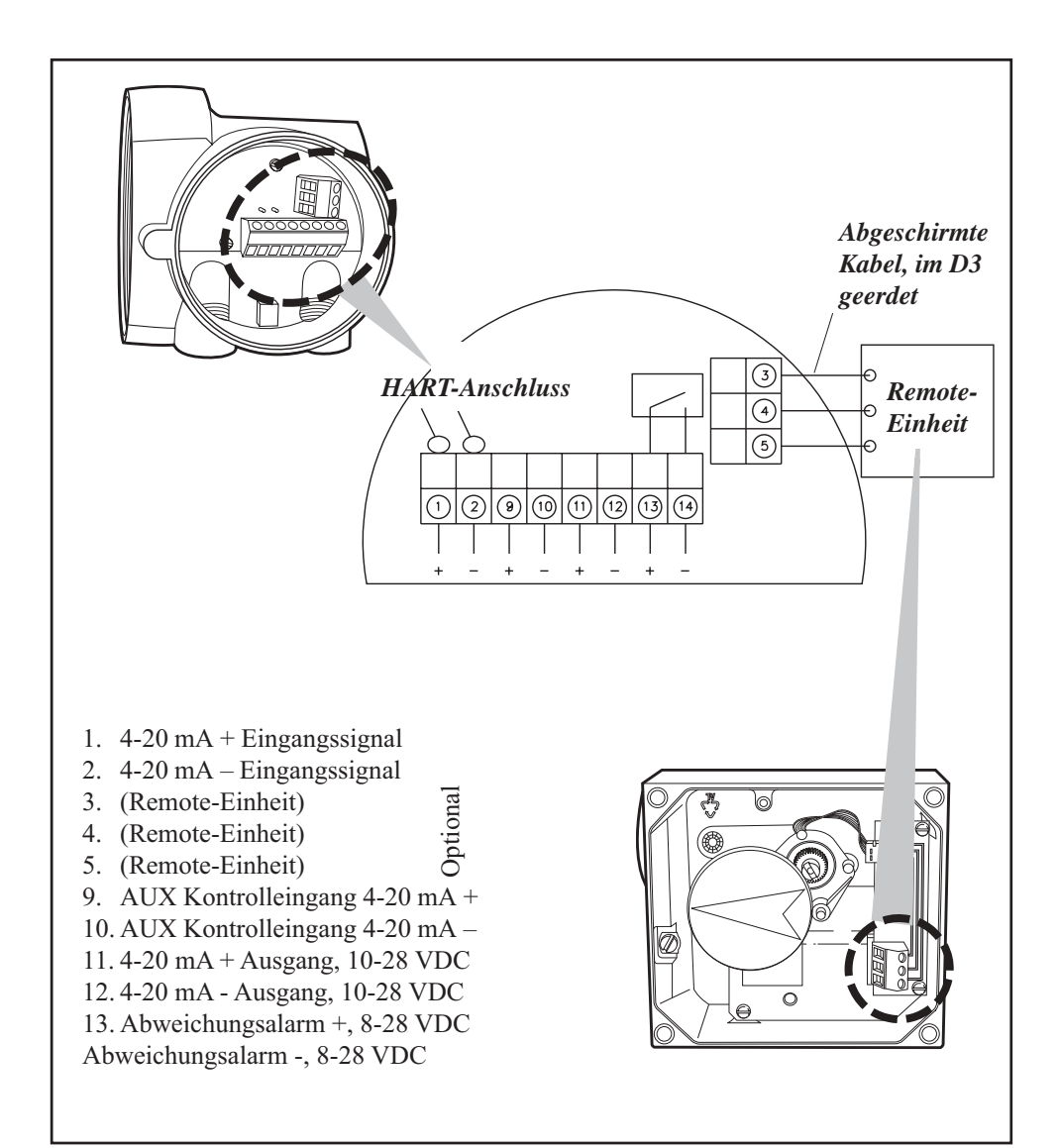

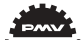

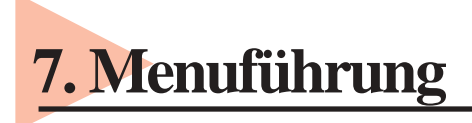

#### **Allgemeine Bedienhinweise**

Der Stellungsregler kann nach Abnahme der Aluminiumabdeckung über die fünf Drucktasten programmiert werden.

Im normalen Betrieb erscheint auf dem Display der aktuelle Wert. Um in das Hauptmenu zu gelangen, halten Sie die ESC Taste bitte 2 Sekunden lang gedrückt.

Nutzen Sie die Tasten, um sich durch die einzelnen Menus zu bewegen.

Das Hauptmenu ist in ein Basismenu und ein Gesamtmenu unterteilt (s. Seite 16).

#### Weitere Funktionen

#### ESC

Sie gelangen in die nächsthöhere Menuebene, ohne Änderungen vorzunehmen (soweit Änderungen nicht mit OK bestätigt wurden).

#### FUNC

Zur Anwahl der Untermenus und zur Änderung von Parametern.

#### OK

Zur Bestätigung der Auswahl oder Änderung der Parameter.

#### Menuanzeiger

Anzeige der aktuellen Position im Menu.

#### In Betrieb

Der Stellungsregler wird durch das Eingangssignal gesteuert. Dies ist der normale Betriebsstatus.

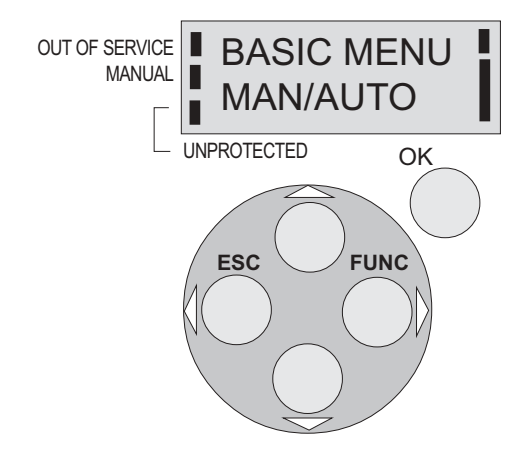

#### **OUT OF SERVICE - außer Betrieb**

Der Stellungsregler wird nicht durch das Eingangssignal gesteuert. Wichtige Parameter können nur in diesem Modus geändert werden.

(Anzeige im Display s. Seite 15)

#### MANUAL - Manuelle Steuerung

Der Stellungsregler kann manuell über die Tasten eingestellt werden. Siehe Abschnitt "MAN/AUTO" auf Seite 21.

(Anzeige im Display s. Seite 15)

#### **UNPROTECTED - Ungeschützt**

Die meisten Parameter können geändert werden, wenn der Stellungsregler sich in der Stellung "ungeschützt" befindet. Wenn sich der Stellungsregler in der "in Betrieb" Stellung befindet, sind alle wichtigen Parameter blockiert.

(Anzeige im Display s. Seite 15)

#### Menuanzeige

Auf beiden Seiten des Displays befinden sich Anzeigebalken, die folgendes signalisieren:

Aufblinken links oben im Display neben dem Aufdruck **out of service** = Betriebsmodus **Außer Betrieb** 

Aufblinken in der Mitte neben der Beschriftung **manual** = Betriebsmodus **Manuell** 

Leuchtet der Balken links unten neben der Beschriftung **unprotected** = Betriebsmodus **Ungeschützt** 

Der Balken auf der rechten Seite hingegen zeigt die Stellung in dem laufenden Menu an.

#### Menus

Sie können zwischen den folgenden Menus auswählen:

#### Basismenu

Hier können Sie zwischen 4 verschiedenen Ebenen wählen.

#### Gesamtmenu

Dieses Menu umfasst 10 Ebenen. Nutzen Sie den Menupunkt MENU WECHS*el*, um zu den einzelnen Ebenen zu gelangen. Das Hauptmenu kann mit Hilfe eines 4-stelligen Passcodes blockiert werden.

Die Hauptmenus sind auf der folgenden Seite abgebildet, die Untermenus auf den nachfolgenden Seiten.

#### Änderung der Parameterwerte

Gehen Sie mit den Tasten auf die gewünschte Cursorposition.

FULL MENU MAN/AUTO

FULL MENU

CALIBRATE

FULL MENU

SHIFT MENU

Drücken Sie um zur gewünschten Option zu gelangen. Bestätigen Sie durch Drücken von OK.

Eine Änderung kann durch Drücken von ESC rückgängig gemacht werden, wenn diese zuvor nicht durch OK bestätigt wurde. Dies bringt Sie wieder auf die nächsthöhere Ebene zurück.

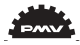

#### Menu system

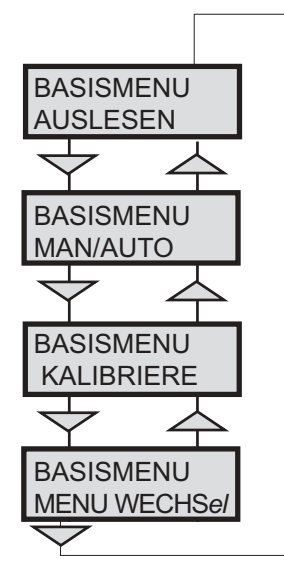

Die Menus werden auf den folgenden Seiten beschrieben

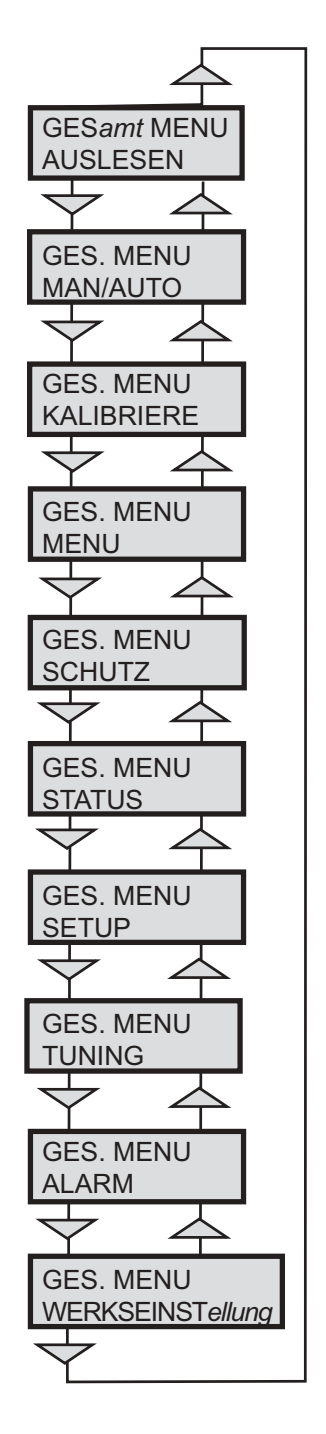

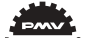

#### BASISMENU KALIBRIERE

#### Inbetriebnahme

Beim ersten Anschließen des Stellungsreglers gelangt man automatisch in den Menupunkt

Kalibriere (kalibrieren). Nach dem ersten Mal kann dieser Menupunkt jederzeit erneut aufgerufen werden. Eine neue Kalibrierung ist z.B. dann notwendig, wenn der Stellungsregler auf einen anderen Antrieb aufgebaut wird.

Eine vollständige Kalibrierung dauert ca. 3 Minuten und schliesßt die Endlagenbestimmung, Selbst-Tuning, Leckage-Test und Prüfung der Laufgeschwindigkeit ein.

Durch Auswahl von AutoKalibr (Autokalibrierung) wird die automatische Kalibrierung gestartet. Beantworten Sie die Fragen auf dem Display durch Drücken von OK oder zur Auswahl der Optionen mit den entsprechenden Pfeiltasten. Das Menu wird auf der folgenden Seite beschrieben.

### Fehlermeldungen während der Kalibrierung

Sollte während des Kalibrierens ein Fehler auftreten, kann eine der folgenden Fehlermeldungen erscheinen:

### Fehlerhafte Bewegung / ESC drück*en* zum Abbruch

Keine Bewegung, da die Luft z.B. falsch angeschlossen ist. Nachdem der Fehler korrigiert wurde, muß die Kalibrierung neu gestartet werden.

### Poti nicht abgegl*ichen /* ESC drück*en zum* Abbruch

Das Potentiometer wurde auf einen unzulässigen Wert eingestellt. Durch die Menufolge **Kalibriere => ExpertKal. => Poti** kann es eingestellt werden (Siehe Seite 40). Nach Abbruch durch **ESC** muß die

#### Kalibrierung erneut durchgeführt werden. Luftverlust ermittelt/ESC = Abbruch, OK = weiter

Es wurde eine Luftleckage festgestellt. Wenn der Prozess mit **ESC** (=Abbruch) abgebrochen wird, muß die Kalibrierung nach der Korrektur erneut gestartet werden.

#### Dämpf C- erhöhen/ ESC = Abbru*ch*, OK = weiter

#### Dämpf C+ erhöhen/ ESC = Abbruch, OK = weiter

Zu schnelle Bewegung. Justieren mit den Dämpfungsschrauben (s.Seite 5). Drücken Sie **OK.** Wiederholen Sie die Einstellung und drücken Sie **OK**, bis die Geschwindigkeit korrekt ist. Bei Abbruch durch **ESC** muß die Kalibrierung nach der Korrektur neu gestartet werden.

#### Erste Inbetriebnahme PROFIBUS

Schließen Sie das Eingangssignal an 1 und 2 am Klemmenblock an (siehe unter elektrische Anschlüsse in dieser Anleitung.

Im Menu "SETUP/Gerätedata/Profibus": Ändern sie die Adresse von 126 in den von Ihnen bestimmten Wert zwischen 1 und 125 (Numerierung Ihrer Profibusgeräte).

Vergeben Sie niemals eine Adresse mehr als einmal. Setzen Sie die Einstellungen für den Failsafe Mode (im Fall einer Störung des Profibussignals, nicht bei Ausfall der Spannungsversorgung).

Kalibrieren sie den Stellungsregler.

Das benötigte GSD-File kann in unserer Homepage <u>www.pmv.nu</u> heruntergeladen werden.

C+ (C-)

Drehen im Uhrzeigersinn = Dämpfung erhöhen/ weniger Luftlieferung Drehen gegen den Uhrzeigersinn = Dämpfung verringern/ erhöhte Luftlieferung

*Note!* To much increased damping (low flow) might cause irregular actuator function.

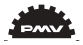

## 

### Die Menu-Übersicht finden Sie auf der nächsten Seite. Die einzelnen Menu-Punkte sind unten beschrieben.

| <u>AutoKalibrierung</u> | Automatische Kalibrierung und Abstimmung                                 |
|-------------------------|--------------------------------------------------------------------------|
| Start Abstimmung        | Starten der Auto-Kalibrierung. Verschiedene Fragen/Anweisungen werden    |
|                         | während dieser Prozedur im Display gezeigt. Wählen Sie eine der          |
|                         | aufgelisteten Option mit der 6Taste und bestätigen Sie mit OK, so wie    |
|                         | auf der nächsten Seite gezeigt.                                          |
| überschr alteWerte?     | Eine Warnung, daß bei Fortsetzung gespeicherte Parameter überschrieben   |
|                         | werden (erscheint nicht während der ersten Kalibrierung).                |
| Antrieb? Schwenk        | Für Schwenk-Antriebe auswählen                                           |
| Antrieb? Linear         | Für Linear-Antriebe auswählen                                            |
| Antrieb? doppelw.       | Für doppelwirkende Antriebe auswählen                                    |
| Antrieb? einfachw.      | Für einfachwirkende Antriebe auswählen                                   |
| Richtung? direkt        | Bei Auswahl Öffnen im Uhrzeigersinn                                      |
| Richtung? umgekehrt     | Bei Auswahl Öffnen gegen den Uhrzeigersinn                               |
| In Ratriah ? OK Drivek  | Die Kalibrierung ist abgeschlossen. Durch drücken von <b>OK</b> wird der |
| III Deared : OIX Drack  | automatische Betriebsmodus gewählt. Durch drücken von FSC bleibt der     |
|                         | Stellungsregler im manuellen Modus, aber die Kalibrierung wird           |
|                         | gesneichert                                                              |
|                         | gespeichen.                                                              |
| Weg Kalibr              | Kalibration der Endlagen                                                 |
| StartKalib              | Starten der Enlagenkalibration                                           |
| überschr alteWerte?     | Eine Warnung, daß bei Fortsetzung gespeicherte Parameter überschrieben   |
|                         | werden (erscheint nicht während der ersten Kalibrierung).                |
| In Betrieb ? OK Drück   | Die Kalibrierung ist abgeschlossen. Durch drücken von <b>OK</b> wird der |
|                         | automatische Betriebsmodus gewählt. Durch drücken von ESC bleibt der     |
|                         | Stellungsregler im manuellen Modus, aber die Kalibrierung wird           |
|                         | gespeichert.                                                             |
| Leistung                | Finstellen der Verstärkung                                               |
| Normal                  | Verstärkung 100%                                                         |
| 50% 25% 12%             | Kleinere Verstörkungen in Stufen anwählbar                               |
| G M K                   | Vorgaben für große mittlere und kleine Antriebe                          |
| WFRKSFINGT              | Alle Parameter werden zurückgesetzt und der Factory Mode wird            |
|                         | eingeschaltet (Werkseinstellung) Sollte nur von autorisiertem            |
|                         | Dersonal angewählt worden                                                |
|                         | i cisonai angewaliti wetueli.                                            |

#### PMV

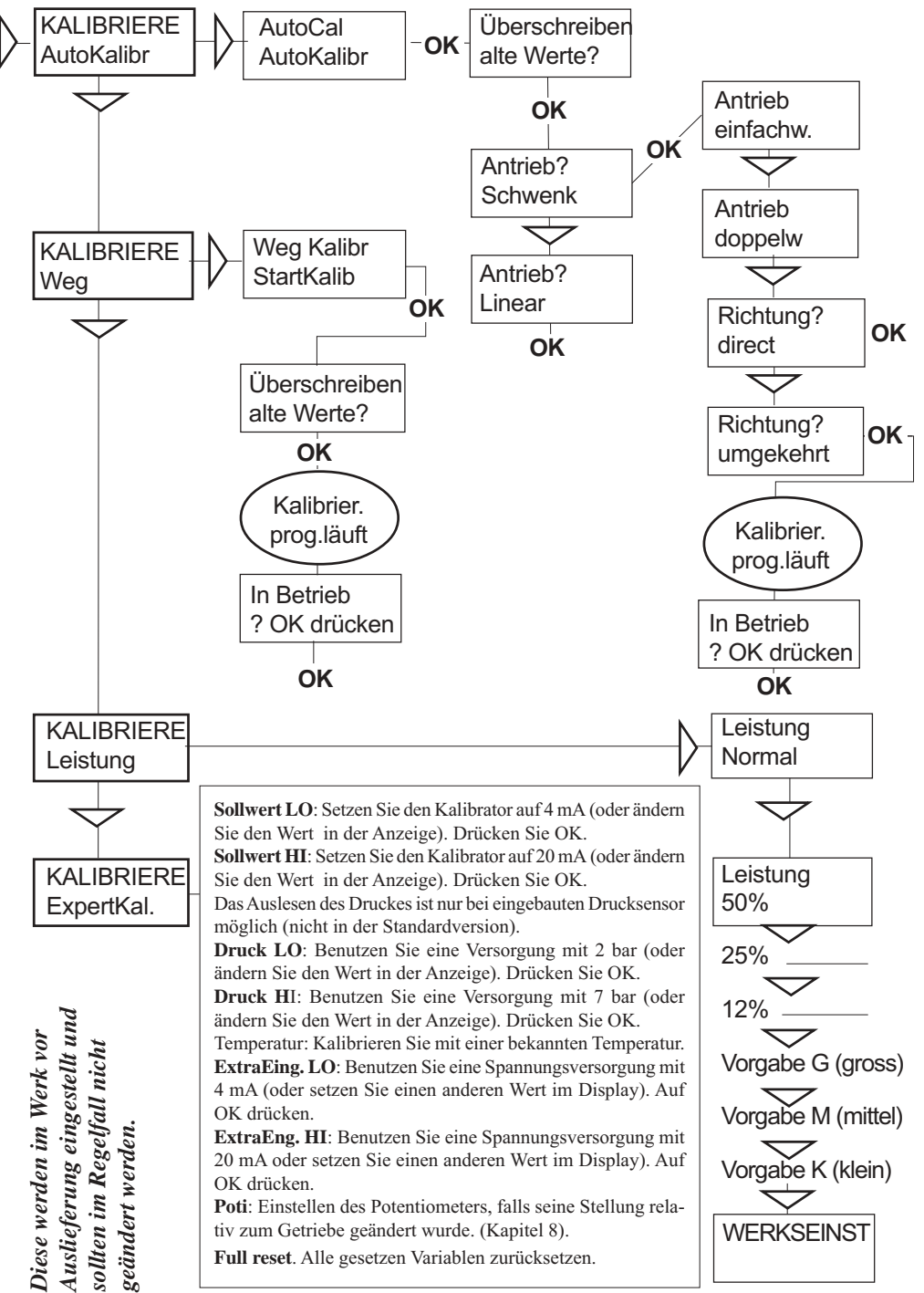

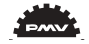

Die Menu-Übersicht finden Sie auf der rechten Hälfte. Die dazugehörigen Beschreibungen sehen Sie auf der linken Hälfte.

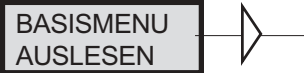

Mit dem Menu "Auslesen" können die aktuellen Werte ausgelesen und teilweise zurückgesetzt werden.

| ISTWERT                  | Zeigt die aktuelle                                                                                    | AUSLESEN                |                                     |
|--------------------------|----------------------------------------------------------------------------------------------------|-------------------------|-------------------------------------|
| SOLL & IST<br>SOLL&ABWEI | Sollwert und Stellung<br>Sollwert und<br>Abweichung                                                   | AUSLESEN<br>SOLL &IST   | Statistik<br>n Zyklen               |
| TEMPERATUR               | Zeigt die aktuelle<br>Temperatur                                                                      |                         |                                     |
| KontrolAux               | Zeigt den Wert des<br>zusätzlichen Einganges<br>an (Externes<br>Potentiometer oder<br>entsprechendes) | AUSLESEN<br>SOLL&ABWEI  | Statistik<br>Gesamtweg<br>Statistik |
| Statistik                | entspreenendes)                                                                                       | AUSLESEN                | <br>% Abweich.                      |
| n Zyklen                 | Zahl der Richtungs-<br>wechsel                                                                        |                         | $\bigtriangledown$                  |
| Gesamtweg                | Aufsummierter<br>Gesamtweg                                                                            | AUSLESEN                | Statistik<br>Laufzeit               |
| % Abweich.               | Aufsummierte<br>Abweichung in %                                                                       |                         |                                     |
| Laufzeit                 | Gesamte Laufzeit<br>seit dem letzten Reset                                                            | AUSLESEN<br>Statistik   | Statistik<br>Extr. Temp             |
| Extr.Temp.               | Zeigt die Extremwerte<br>der Temperatur                                                               |                         |                                     |
| Histogramm               | Zeigt Betrag und<br>Dauer des Istwertes<br>als Balkendiagramm                                         | AUSLESEN<br>Alarm       | Statistik<br>histogramm             |
| Alarm                    | C                                                                                                    |                         |                                     |
|                          |                                                                                                    | Statistik<br>Reset Stat | Reset Stat<br>Ja                    |
|                          |                                                                                                    |                         | Reset Stat                          |

20

Nein

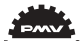

#### BASISMENU MAN./AUTO

#### The Man/Auto menu is used to change between manual and automatic modes.

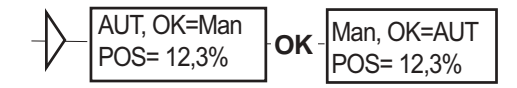

Die Menü-Übersicht befindet sich rechts. Die verschiedenen Texte werden unten beschrieben.

#### Aut,OK=Man

Der Stellungsregler befindet sich im Automatik-Modus

#### Man,OK=Aut

Der Stellungsregler befindet sich im Handbetrieb

Im Manuellen Modus kann die aktuelle Stellung mit Hilfe der Tasten geändert werden. Der Wert wird dabei schrittweise geändert.

#### Weitere Funktionen

C+ kann durch gleichzeitiges drücken der und der OK - Taste voll geöffnet werden.

C- kann durch gleichzeitiges drücken der voll geöffnet werden.

C+ und C- können durch gleichzeitiges öffnen der und OK - Taste geöffnet werden. Um zwischen dem Handund Automatik-Modus zu wechseln, muß die **OK**-Taste 3 Sekunden gedrückt gehalten werden

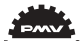

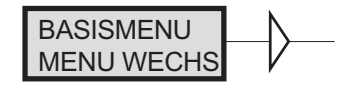

#### Mit diesem Untermenu kann zwischen dem Grundmenu und dem vollständigen Menu gewechselt werden.

Die Menü-Übersicht befindet sich rechts. Die verschiedenen Texte werden unten beschrieben.

nein GES.MENU

ja BASISMENU

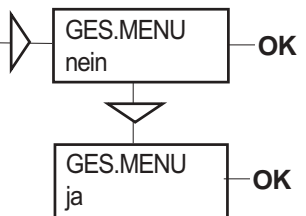

Das Ges.Menu kann durch ein Passwort vor ungewolltem Zugriff gesichert werden. Siehe Setup-Menu

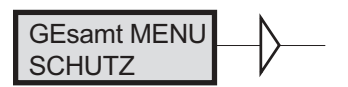

Das Schutz-Menu dient dem Schutz aller grundlegenden Einstellungen vor Eingaben/Änderungen durch nicht autorisiertes Personal.

Die Menü-Übersicht befindet sich rechts. Die verschiedenen Texte werden unten beschrieben.

- Ja Die eingegebenen Werte sind nicht vor dem Überschreiben geschützt. Die Markierung bei "Unprotected" in der unteren linken Ecke des Displays ist gesetzt.
- Nein Die eingegebenen Werte sind schreibgeschützt. Das Passwort wird benötigt, um den Modus zu wechseln (Nur verfügbar, wenn im Setup-Menu das Passwort gesetzt ist.)

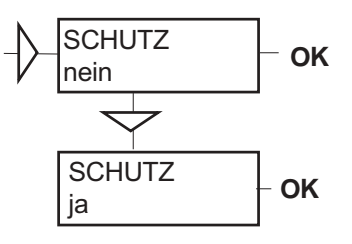

Um zwischen den beiden Modi zu wechseln, muß die OK-Taste 3 Sekunden gedrückt werden.

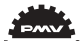

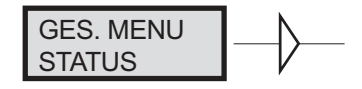

### Im Status-Menu kann der Stellungsregler zwischen dem Betriebsmodus und dem Konfigurationsmodus hin- und hergeschaltet werden.

Die Anzeige im Display sehen Sie rechts. Die entsprechenden Erläuterungen finden Sie unten.

- Außer Betr (Ausser Betrieb) nicht im Betriebsmodus. Der Balken in der linken oberen Ecke des Displays blinkt.
- In Betrieb Stellungsregler ist im Betriebsmodus. Kritische Parameter können nicht geändert werden.

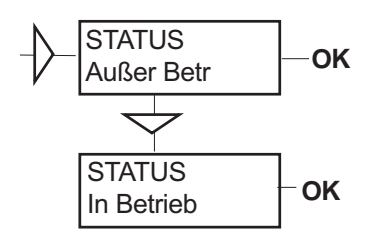

Um zwischen den beiden Modi zu wechseln, muß die OK-Taste 3 Sekunden gedrückt werden.

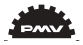

| GES.MENU |  |
|----------|--|
| SETUP    |  |

#### Im Setup-Menu werden verschiedene Einstellungen vorgenommen.

Der Inhalt des Menus ist auf der nächsten Seite dargestellt. Die Texte werden unten erläutert.

| <u>Antrieb</u><br>Schwenk<br>Linear                  | <u>Antriebstyp</u><br>Schwenkantrieb<br>Linearantrieb                                                                                            | <u>Antri</u><br>klein<br>mitte<br>gross<br>extra | iebsgröße<br>l<br>gross                | <u>Time out</u><br>10 s<br>25 s<br>60 s<br>180 s |
|------------------------------------------------------|----------------------------------------------------------------------------------------------------|--------------------------------------------------|----------------------------------------|--------------------------------------------------|
| <u>Hebel</u><br>Hebel Hub<br>Hebek Kali              | <u>Nur für Linearantrieb</u><br>Eingabe des Hubes des Antrieb<br>Kalibrierung der Hebelposition                                                  | o — um ein<br>nen                                | ne korrekte Anz                        | æige zu erm glichen                              |
| <u>Richtung</u><br>Direkt<br>Indirekt                | Direkt Wirkrichtung (mit steigend<br>reglers dreht dabei im Gegenuhrz<br>Inirekt Wirkrichtung (mit steigend<br>reglers dreht dabei im Uhrzeigers | lem Signal ö<br>eigersinn<br>dem Signal s<br>inn | öffnen). Die Spin<br>schließen). Die S | del des Stellungs-<br>pindel des Stellungs-      |
| Funktion                                             | Reglercharakteristik (Stellung                                                                                                    | in Abhäng                                        | igheit vom Ein                         | gangsssignal                                     |
| Linear<br>GL %<br>SchnellAuf<br>Sqr. root<br>Eroidof | - Siehe diagram.                                                                                                    |                                                  | y<br>Qo<br>Sqr                         |                                                  |
| Freidef                                              | (frei definiert) Definition der<br>anwenderspezifischen Funct                                                                                    | ion                                              | Eq%                                    |                                                  |
| # Punkte                                             | Anzahl der Stützpunkte. Mögl<br>(3, 5, 9, 17, or 33)                                                                                             | ich sind                                         |                                        |                                                  |
| Freidef                                              | Eingabe der Werten an den Sti<br>stellen. X-Signal und Y-Stellun                                                                                 | itz-<br>ng                                       |                                        | x                                                |
| Signalber.                                           | <u>Signalbereich</u>                                                                                                    |                                                  | 1 .,                                   | Signal                                           |
| 0%=4.0 mA<br>100%=20.0                               | <b>mA</b> Einstellung der Eingan<br>Stellungsreglers entspre<br>12 mA = 0%, 20 mA =                                                              | ∟<br>gssignale, o<br>echen. Beis<br>100%.        | die der 0% bzw<br>spiel: 4 mA = 0      | . 100% Stellung des<br>%, 12 mA = 100%,          |

24

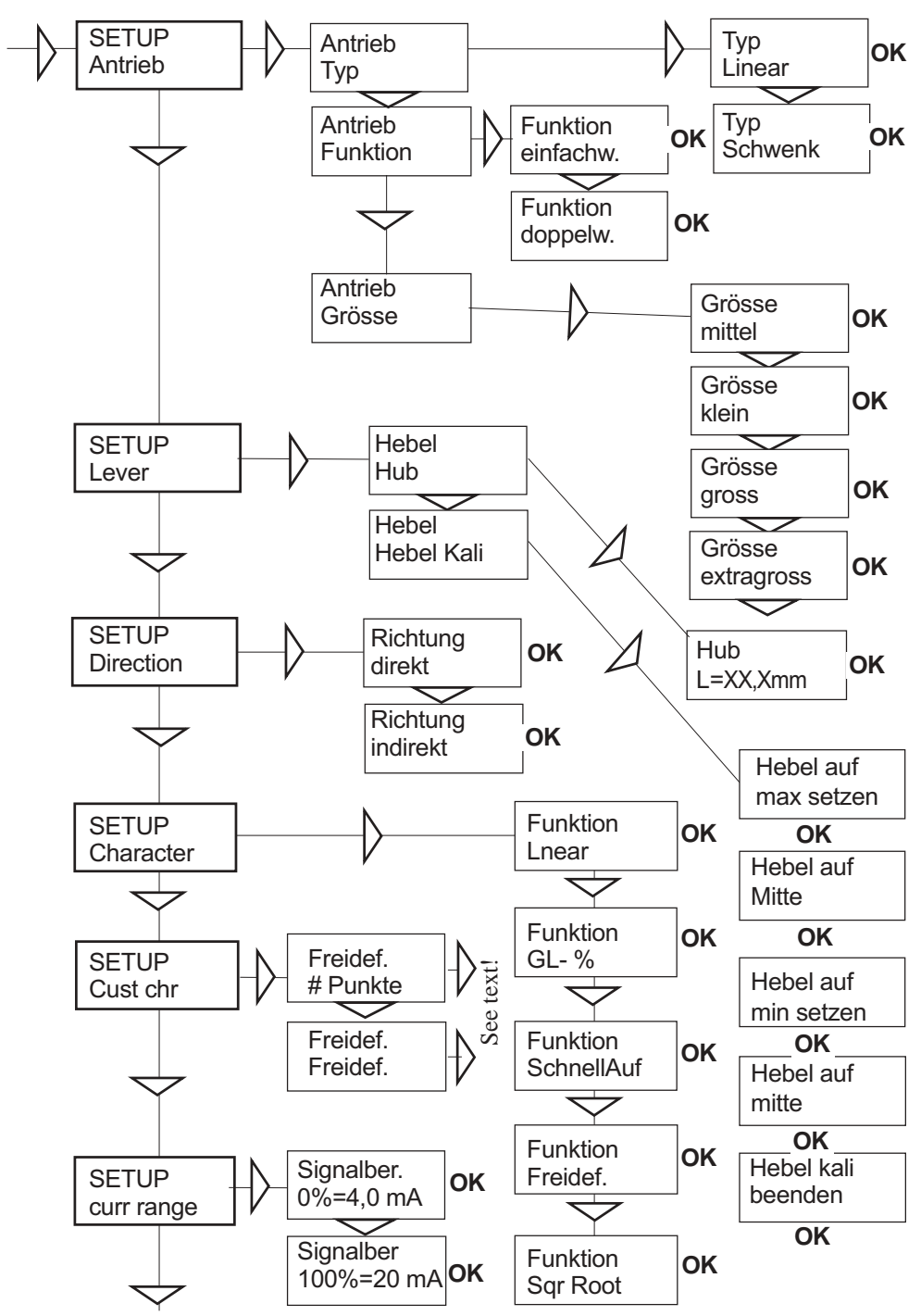

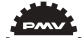

| Wegbereich           0% =         %           Setze 0%         100% =         %           Setze 100%         Setze 100%         % | Endlagen setzen<br>Auswahl "Außer Betr". Setzen des gewünschten Endwertes in %(z.B. 3%).<br>Auswahl "In Betrieb". Kalibrator anschließen. Zur gewünschten Endstellung fahren<br>(0%) und OK drücken.<br>Auswahl "Außer Betr". Setzen des gewünschten Endwertes in %(z.B. 97%).<br>Auswahl "In Betrieb". Kalibrator anschließen. Zur gewünschten Endstellung fahren<br>(100%) und OK drücken.                            |
|----------------------------------------------------------------------------------------------------|----------------------------------------------------------------------------------------------------|
| WegSteuer.<br>Set Anfang<br>Setze Ende<br>Werte                                                                                   | Verhalten an der gesetzten Endstellung<br>Auswahl zwischen Frei (läuft weiter bis zu den mechanischen Anschlägen),<br>Begrenzt (stoppt an den gesetzten Endstellungen) und Cutt off (Dichtschließ-<br>funktion, läuft von diesem Punkt direkt gegen die mechanischen Anschläge.<br>Entsprechend "Set Anfang"<br>Auswahl der Stellung für die Funktion "Cutt off" und "Begrenzt" an den<br>entsprechenden Endstellungen. |
| Passcodes<br>GES.MENU<br>SCHUTZ<br>Experte<br>WERKSEINST                                                                          | <u>Setzen der Passwörter</u><br>Passwort für den Zugriff auf das Gesamtmenu<br>Passwort zum Entfernen des Schreibschutzes<br>Passwort für den Zugriff auf das Expertenmenu<br>Passwort zur Initialisierung der vom Hersteller eingegebenen Vorgabewerte                                                                                                    |

Als Passwort können alle 4-stelligen Zahlenkombinationen zwischen 0000 und 9999 verwendet werden.

| <b>Einstellung</b> | Displayeinstellungen                                                                                      |
|--------------------|----------------------------------------------------------------------------------------------------|
| Sprache            | Menuführung in der ausgwählten Landessprache (Englisch, Deutsch, Französisch,                             |
| -                  | Italienisch, Schwedisch)                                                                                  |
| Maßeinh.           | Auswahl der Maßeinheiten zu den angezeigten Größen (kann für jede Größe                                   |
|                    | unabhängig ausgewählt werden).                                                                            |
| Vorg.Displ         | Im normalen Betrieb angezeigte Größe(n). In diese Anzeige wird automatisch                                |
|                    | 10 Minuten nach der letzten Eingabe gewechselt                                                            |
| Startmenu          | Beginn im Grundmenu oder im Erweiterten Menu                                                              |
| Kontrast           | Justieren des Displaykontrastes                                                                           |
| Ausrichtung        | Ausrichtung des Displayanzeige (Normal oder auf dem Kopf stehend)                                         |
| Parameter          | Art der angezeigten Kontrollparameter (P, I, D oder K, Ti, Td).                                           |
| Constant late      | Out the later                                                                                             |
| Geratedata         | Geratedaten                                                                                               |
| HW rev             | Hardwareversion                                                                                           |
| Sw rev             | Softwareversion                                                                                           |
| Fähigkeit          |                                                                                                    |
| HART               | Menu mit HART-Parameter. Nur im Zusammenhang mit dem HART-Protokol                                        |
| PROFIBUS           |                                                                                                    |
| Status             | Momentaner Status des Gerätes                                                                             |
| Geräte ID          | Seriennummer                                                                                              |
| Adresse            | Geräteadresse (1 - 126)                                                                                   |
| Tag                | Zugeteilte ID                                                                                             |
| Descriptor         | ID-Beschreibung                                                                                           |
| Datum              | Nicht verfügbar                                                                                           |
| Fail-safe          | (bei Ausfall des Profibussignals, nicht bei Ausfall der Spannungsversorgung)                              |
|                    | Wert = Vorgabe StellungZeit = SetTime + 10 Sek. = Zeit bis zur                                            |
|                    | ReaktionAktion = failsafe (Vorgabestellung) oder letzter Wert (Aktuelle Stellung)<br>Alarm = Ein oder Aus |
|                    |                                                                                                    |

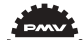

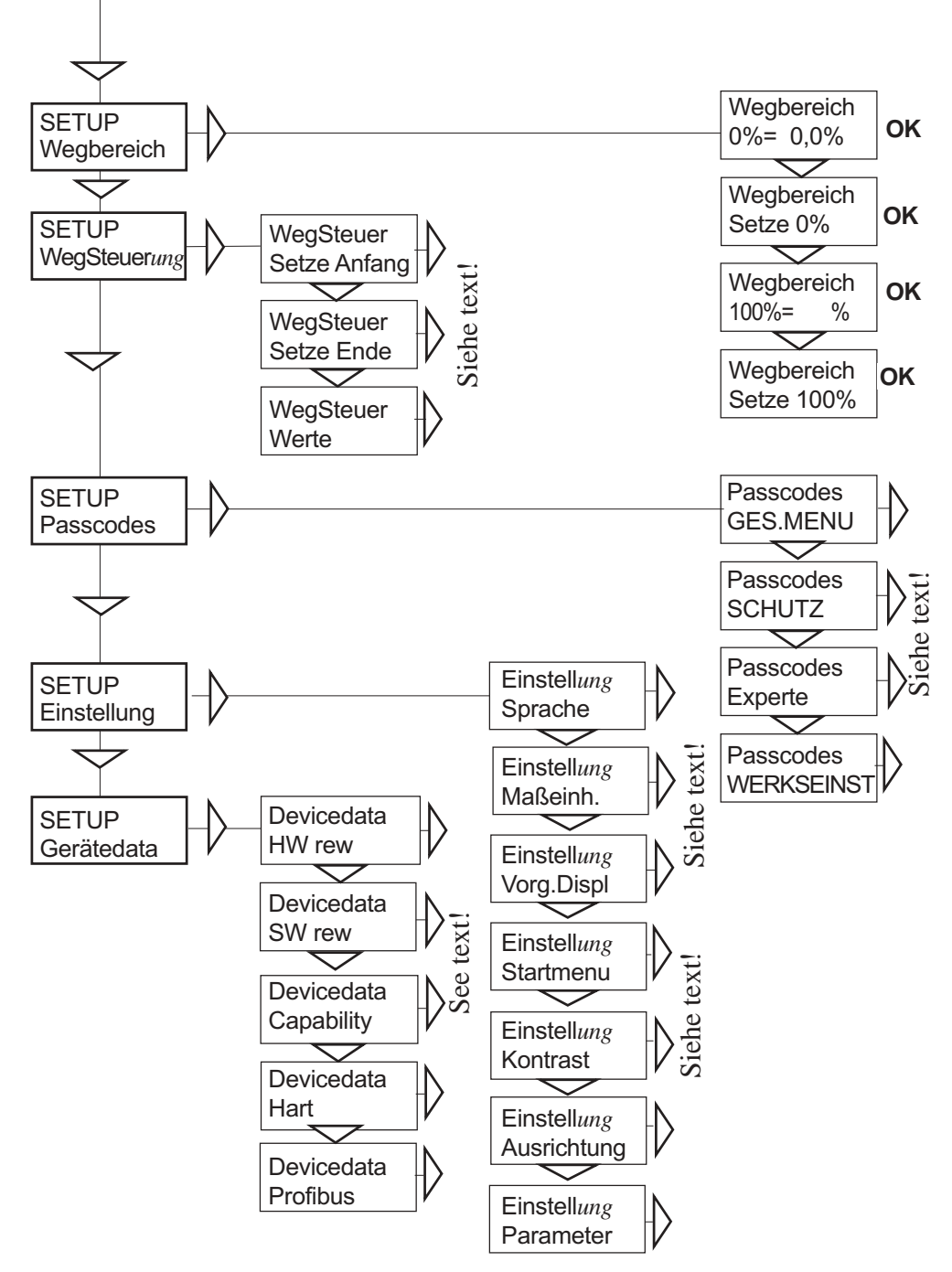

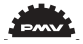

#### GES. MENU TUNING

The menu contents are shown in the chart on the next page and the various texts are described below:

| <u>Schließzeit</u> | Minimale Schließzeit (Laufzeit voll geöffnet - voll geschlossen)                                   |
|--------------------|----------------------------------------------------------------------------------------------------|
| <u>Öffn.zeit</u>   | Minimale Öffnungszeit (Laufzeit voll geschlossen - voll geöffnet)                                  |
| <u>Totband</u>     | Totband: minimum 0,2%                                                                              |
|                    |                                                                                                    |
| Experte            | Erweiterte Einstellungen                                                                           |
| Sprungantwort      | Testen der Reglerfunktion - Überlagert dem Sollwert ein Rechtecksignal                             |
| K,Ti,Td            | Setzen der K, Ti und Ti - Werte                                                                    |
| Selbsttest         | Test des Prozessors, Potentiometer usw.                                                            |
| Leckage            | Suche nach Undichtigkeiten in den Verschrauben, Verrohrung                                         |
|                    | oder im Antrieb                                                                                    |
| Rückgängig         | $Die \ let zten \ 20 \ Eingaben \ k\"{o}nnen \ zur{\ddot{u}}ckgenommen \ werden \ (schrittweise).$ |

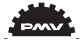

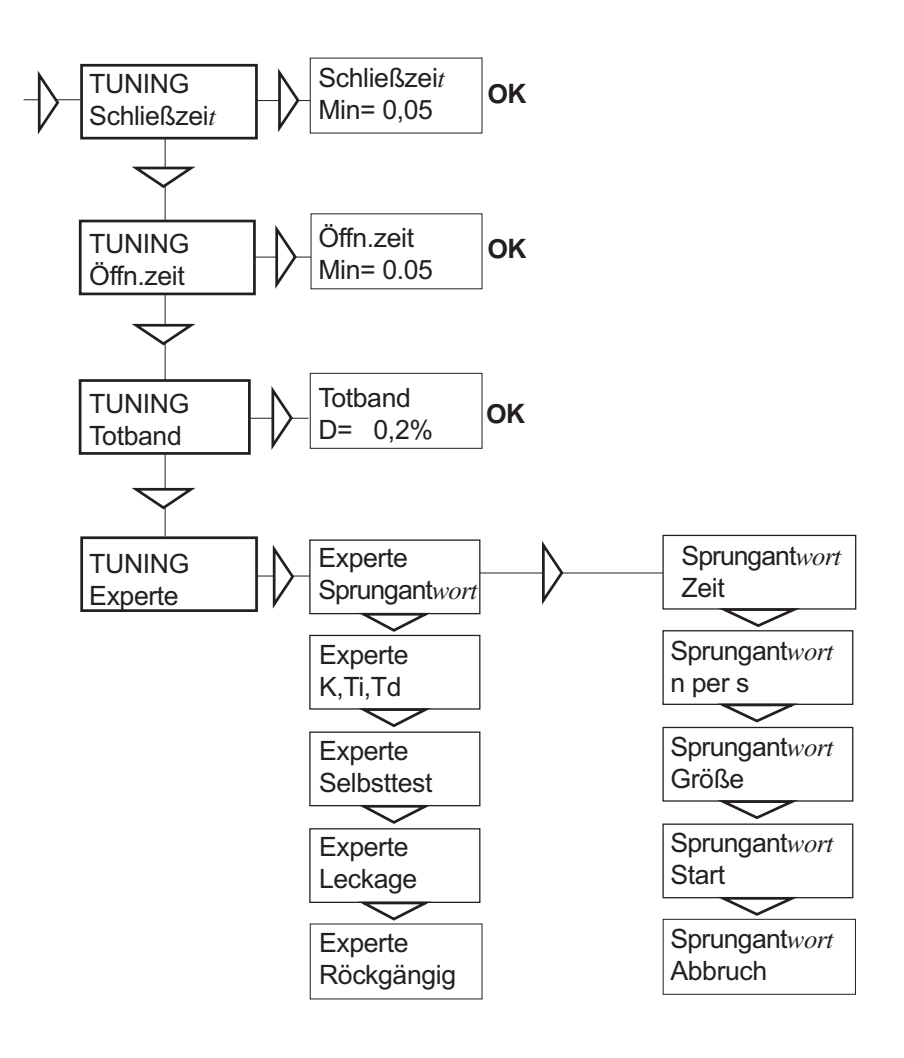

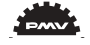

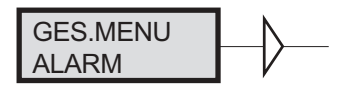

The menu contents are shown in the chart on the next page and the various texts are described below:

| Abweichung         | Alarm, ausgelöst durch eine Abweichung vom Sollwert                                                                                                    |
|--------------------|----------------------------------------------------------------------------------------------------|
| An/Aus             | Alarm ein/ausschalten                                                                                                    |
| Weg                | Maximal tolerierte Abweichung                                                                                                    |
| Zeit               | Maximal tolerierte Dauer der Abweichung                                                                                                    |
| Alarmausgang       | Schließen des Kontaktausgangs (Terminals 13, 14). Aktivierung<br>durch An/Aus. (Bei "Aus"-Stellung im Alarmfall nur                                                                      |
| A 1-4 <sup>2</sup> | Autolinken des Displays)                                                                                                    |
| Aktion             | verhalten der Armatur nach dem Auslösen des Alarms                                                                                                    |
| Limit 1            | Alarm ober/unterhalb einer bestimmten Stellung                                                                                                    |
| An/Aus             | Alarm ein/ausschalten                                                                                                    |
| Min Pos            | Gewünschte minimale Stellung                                                                                                    |
| Max Pos            | Gewünschte maximale Stellung                                                                                                    |
| Hysterese          | Gewünschte Hysterese                                                                                                    |
| Alarmausgang       | Schließen des Kontaktausgangs (Terminals 13, 14). Aktivierung durch An/Aus. (Bei "Aus"-Stellung im Alarmfall nur Aufblinken des Displays und Ventilaktion entsprechen gesetzter Vorgabe) |
| Aktion             | Verhalten der Armatur nach dem Auslösen des Alarms                                                                                                    |

Limit 2

Siehe Limit 1

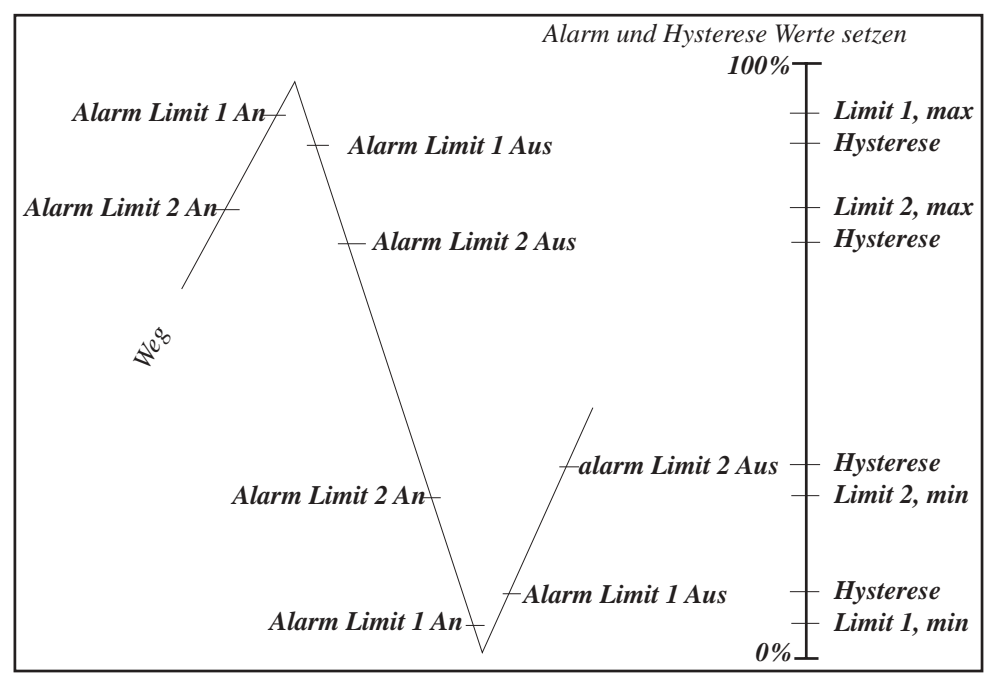

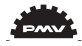

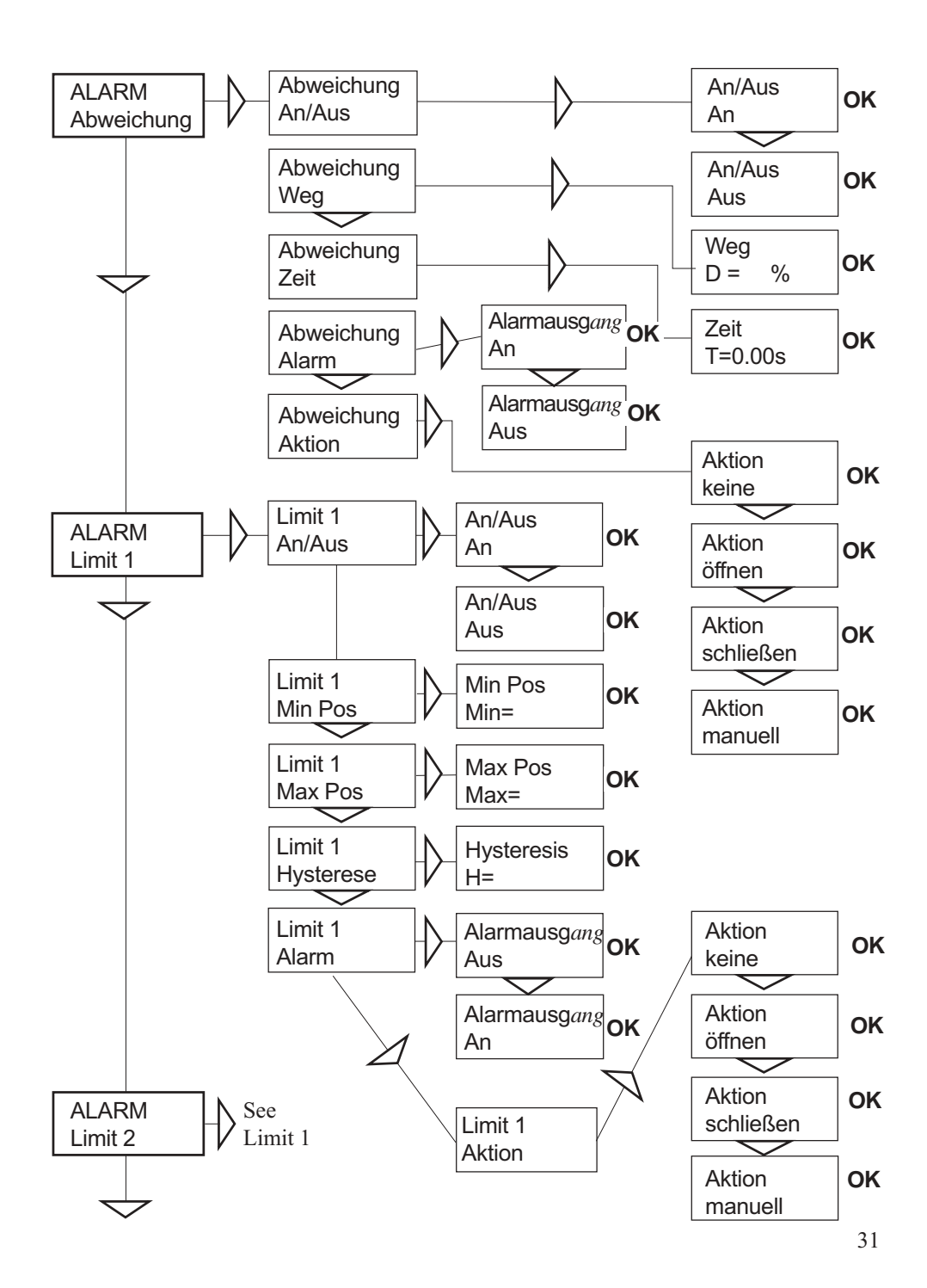

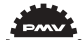

| Pos=Aux              | Abweichung zwischen intern gemessenem Istwert und externem        |
|----------------------|-------------------------------------------------------------------|
|                      | Kontrollsignal (Anschlußklemme 9 + 10) - relativer Wert           |
| An/Aus               | Alarm ein/ausschalten                                             |
| Max diff             | Erlaubte Abweichung zwischen internem und externen                |
|                      | Eingangssignal                                                    |
| Alarmausg <i>ang</i> | Schließen des Kontaktausgangs (Terminals 13, 14). Aktivierung     |
|                      | durch An/Aus. (Bei "Aus"-Stellung im Alarmfall nur Aufblinken     |
|                      | des Displays und Ventilaktion entsprechen gesetzter Vorgabe)      |
| Aktion               | Verhalten der Armatur nach dem Auslösen des Alarms                |
|                      |                                                                   |
| <u>KontrolAux</u>    | Externes Kontrollsignal 4-20mA (Anschlußklemme 9 + 10) - absolute |
|                      | Wertangabe                                                        |
| An/Aus               | Alarm ein/ausschalten                                             |
| Minpos               | Gewünschte minimale Stellung Function similar to Limit 1 and 2    |
| Maxpos               | Gewünschte maximale Stellung See chart on previous page.          |
| Hysterese            | Gewünschte Hysterese                                              |
| Aktion               | Verhalten der Armatur nach dem Auslösen des Alarms                |
|                      |                                                                   |

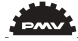

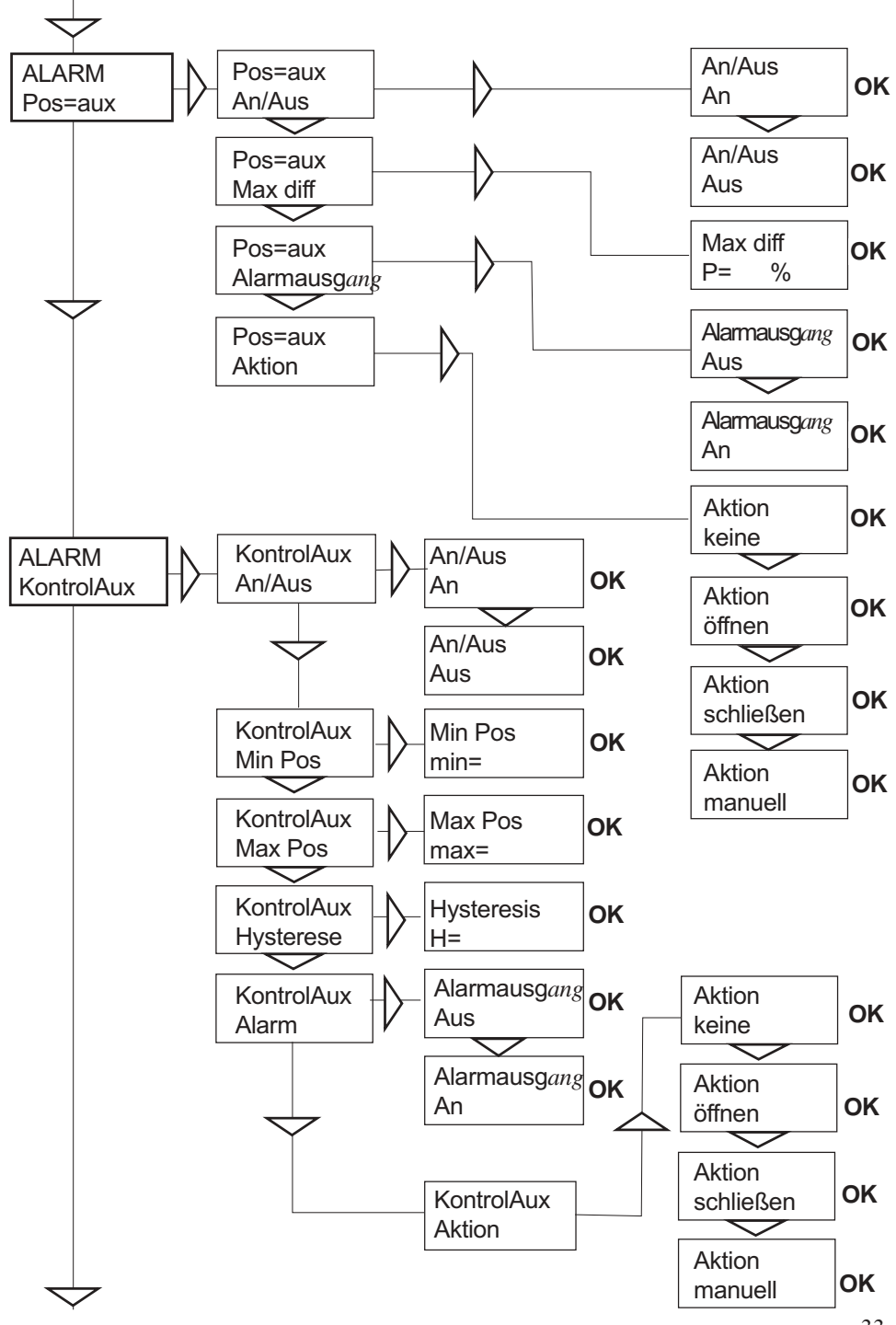

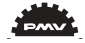

| <u>Temperatur</u> | Auf Temperatur basierender Alarm                                 |
|-------------------|------------------------------------------------------------------|
| An/Aus            | Alarm ein/ausschalten                                            |
| Temp. Low         | Gesetzte Temperatur Tief (erlaubte Mindesttemperatur im Gehäuse) |
| Temp High         | Gesetzte Temperatur Hoch (erlaubte Maximaltemperatur im Gehäuse) |
| Hysterese         | Erlaubte Hysterese                                               |
| Alarmausgang      | Schließen des Kontaktausgangs (Terminals 13, 14). Aktivierung    |
|                   | durch An/Aus. (Bei "Aus"-Stellung im Alarmfall nur Aufblinken    |
|                   | des Displays)                                                    |
| Aktion            | Verhalten der Armatur nach dem Auslösen des Alarms               |

| 1         |                                                     |
|-----------|-----------------------------------------------------|
| keine     | Es wird nur der Alarm generiert.                    |
| öffnen    | Der Alarm wird generiert. C+ wird durckbeaufschlagt |
|           | und die Armatur öffnet. Der Stellungsregner geht    |
|           | in den manuellen Betriebsmodus.                     |
| schließen | Der Alarm wird generiert. C- wird druckbeaufschlagt |
|           | und die Armatur schließt. Der Stellungsregler geht  |
|           | in den manuellen Betriebsmodus.                     |
| manuell   | Die Stellung der Armatur wird festgehalten.         |
|           | Der Stellungsregler geht in den manuellen           |
|           | Betriebsmodus.                                      |

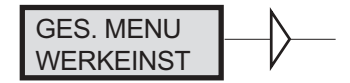

Werkseinstellung. Mit diesem Menupunkt kann der Stellungsregler in einen vom Werk eindeutig definierten Zustand gebracht werde. Dabei werden alle Variablen und Parameter auf den Auslieferungszustand gesetzt. Alle Einstellungen und auch die Kalibration geht dabei verloren.

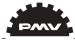

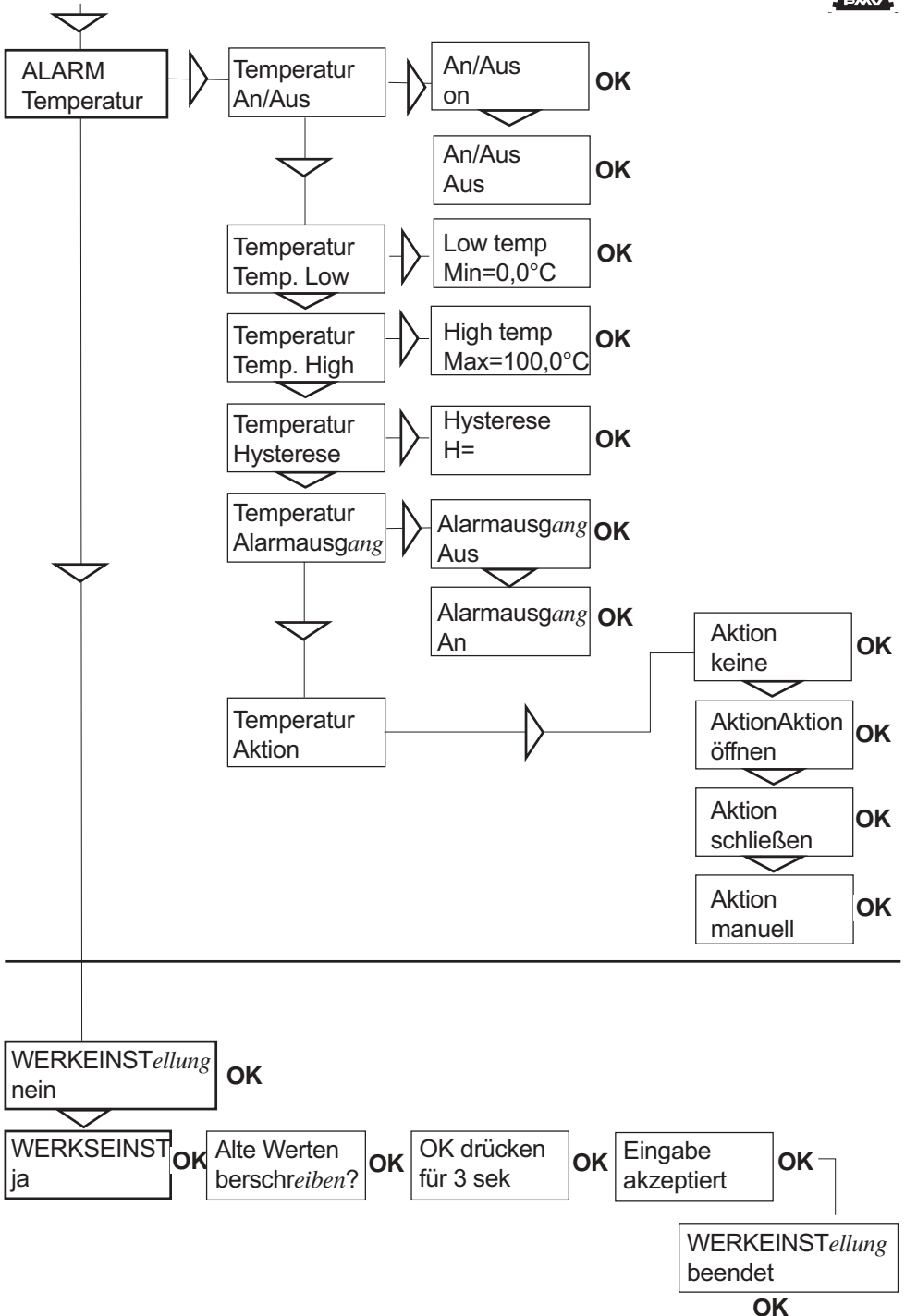

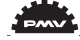

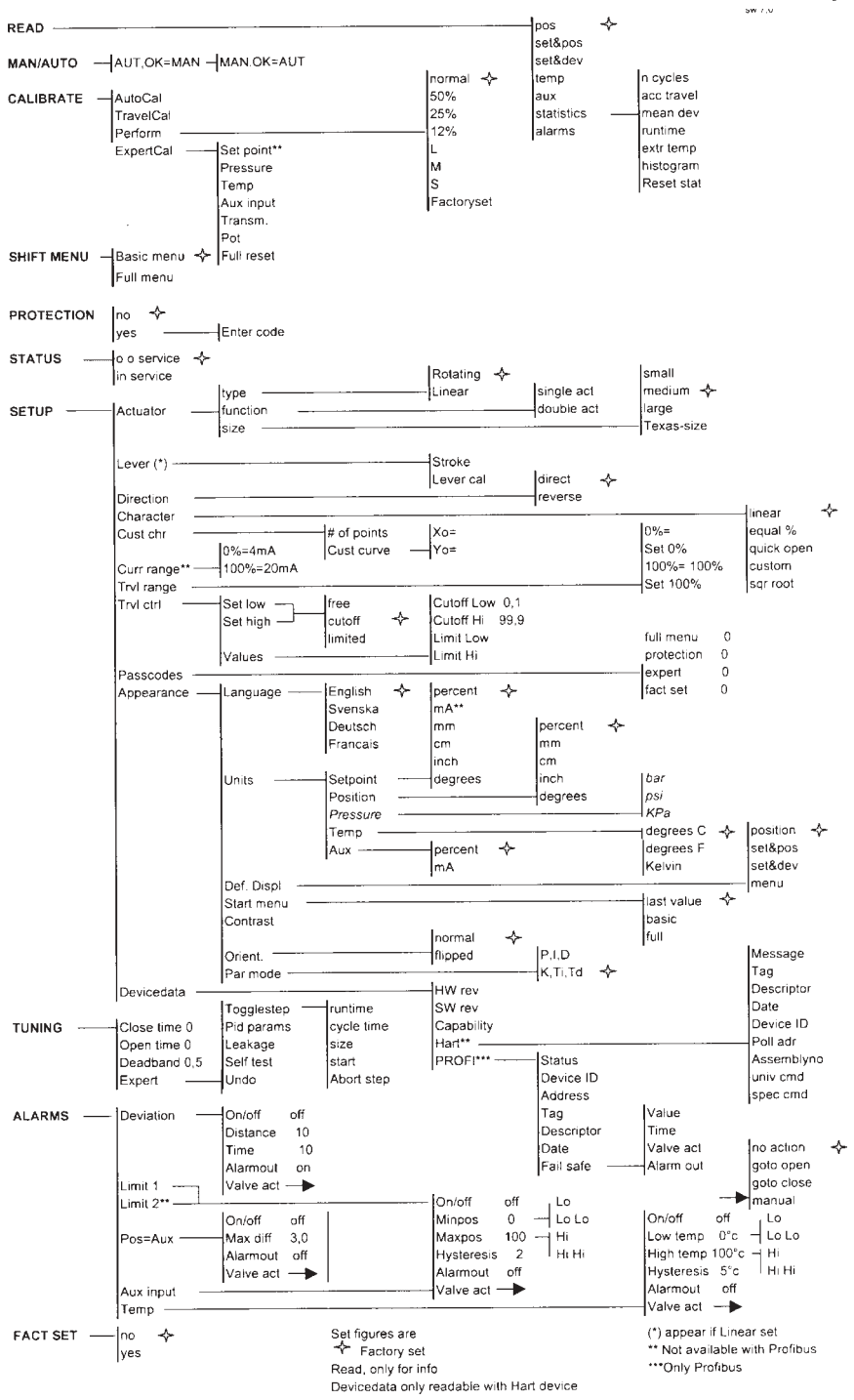

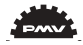

### 8. Wartung

Bei Wartungsarbeiten wie Austausch einer Schaltkarte oder anderen Reparaturen ist es notwendig, verschiedene Teile des Stellungsreglers zu entfernen und wieder einzusetzen. Die Beschreibung dazu folgt auf den nächsten Seiten.

Vor Ausführung von Arbeiten am Stellungsregler lesen Sie bitte aufmerksam die Sicherheitshinweise auf Seite 3.

Sauberkeit ist absolut wichtig bei Arbeiten am Stellungsregler. Verunreinigungen in den Luftkanälen führen unweigerlich zu Betriebsstörungen. Demontieren Sie die Einheit nicht weiter als hier beschrieben.

Nehmen Sie keinesfalls den Ventilblock auseinander, da sonst dessen Betrieb beeinträchtigt werden kann und jeglicher Garantieeanspruch erlischt.

Bei Arbeiten an dem D3-Stellungsregler muss der Arbeitsplatz vor Beginn der Arbeiten mit einem ESD-Schutz ausgerüstet werden.

#### WICHTIG!!! Die Luft- und Stromzufuhr muß immer vor Beginn jeglicher Arbeiten ausgeschaltet werden!!!

#### Öffnen des Stellungsreglers

Demontage des Aluminiumdeckels und der inneren Abdeckung

• Lösen Sie die Schrauben (A) und nehmen Sie den Deckel ab.

• Entfernen Sie die Anzeigescheibe (B).

• Lösen Sie die Schrauben (C) ab und ziehen Sie die innere Abdeckung in die mit dem Pfeil gekennzeichnete Richtung. Nehmen Sie dann den Deckel ab.

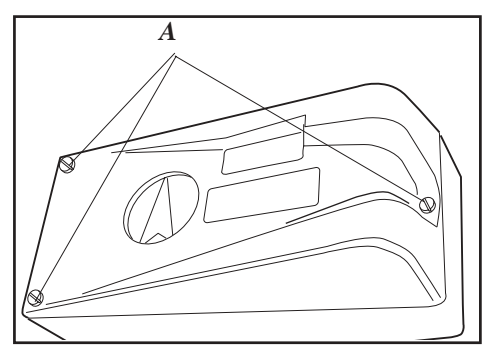

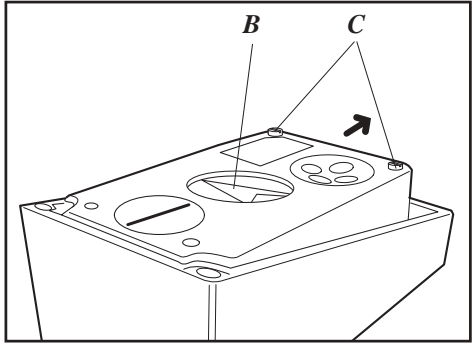

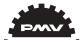

#### Platinen

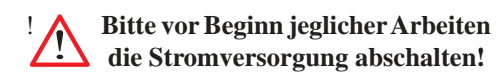

• Nehmen Sie die Displayplatine (D) ab.

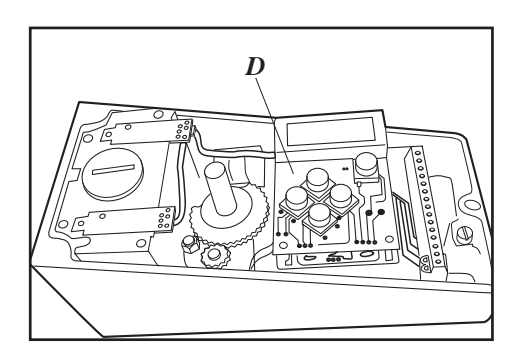

• Schrauben Sie die Abstandsstücke (E) ab, lösen Sie die Kabelverbindungen (F) und (G) und nehmen Sie die Prozessorplatine ab.

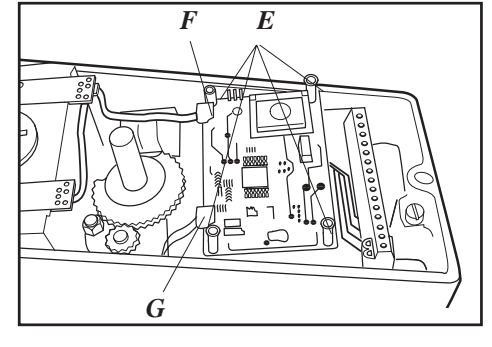

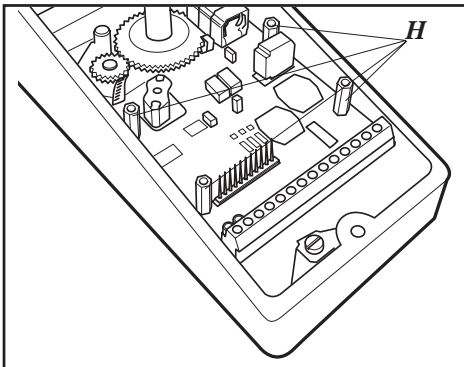

• Entfernen Sie die Basisplatine, indem Sie die Abstandsstücke (H) lösen.

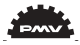

#### Ventilblock

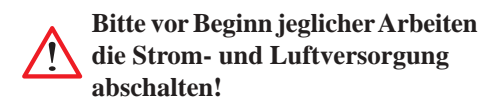

•Lösen Sie das Verbindungsstück (F) vom Prozessor der Platine

- Lösen Sie die 4 Schrauben (I).
- Entnehmen Sie den Ventilblock.

### Bitte beachten: Niemals den Ventilblock auseinander bauen!

• Bei Wiedereinbau des Ventilblocks ziehen Sie bitte die Schrauben an (Drehmoment 1,4 Nm) und versiegeln Sie diese mit Locktite 222.

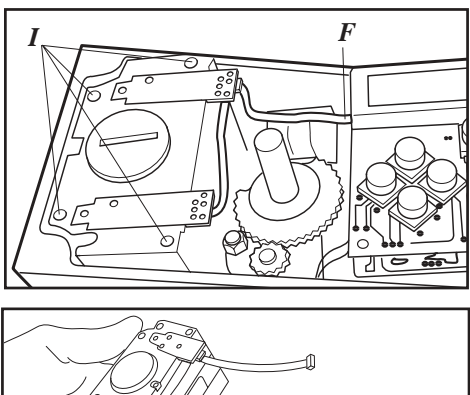

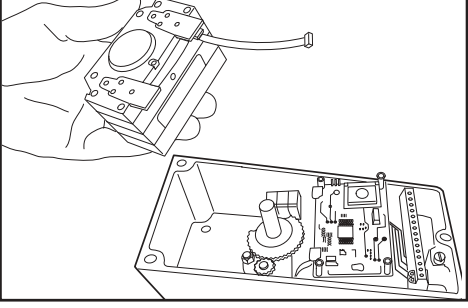

#### Schalldämpfer

Ein Schalldämpfer (L) kann unter die Abdeckung (M) eingesetzt werden. Bitte wenden Sie sich an PMV.

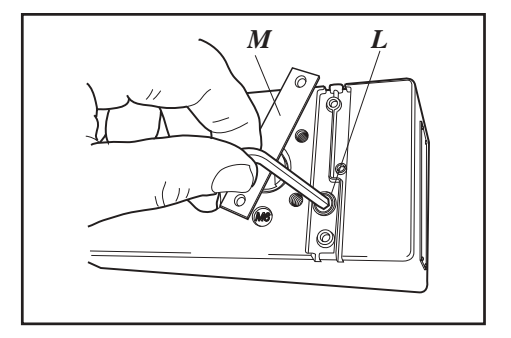

#### Spindel

Die Spindel kann entsprechend dem genutzten Antrieb leicht gewechselt werden (s. Seite 9).

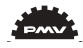

#### Potentiometer

#### Für 90° und 270° vorgespanntes Potentiometer

Das gegen das Getriebe gespannte Potentiometer (K) kann zur Kalibrierung oder zum Austausch vom Getrieberad gelöst werden.

Falls das Potentiometer entfernt oder die Einstellung geändert wurde, muss eine neue Kalibrierung durchgeführt werden.

• Gehen Sie ins Menu Kalibriere - ExpertKal - Poti. Das Display zeigt âSetzen Getriebe'(1) an.

• Drehen Sie die Spindel (2) im Uhrzeigersinn bis zur Endposition und drücken Sie OK. Drehen Sie gegen den Uhrzeigersinn bis zur Endpostition und drücken Sie erneut OK.

• Trennen Sie das Potentiometer vom Zahnrad (3) und drehen Sie es entsprechend der Anzeige im Display bis âOK' aufleuchtet. Drücken Sie OK.

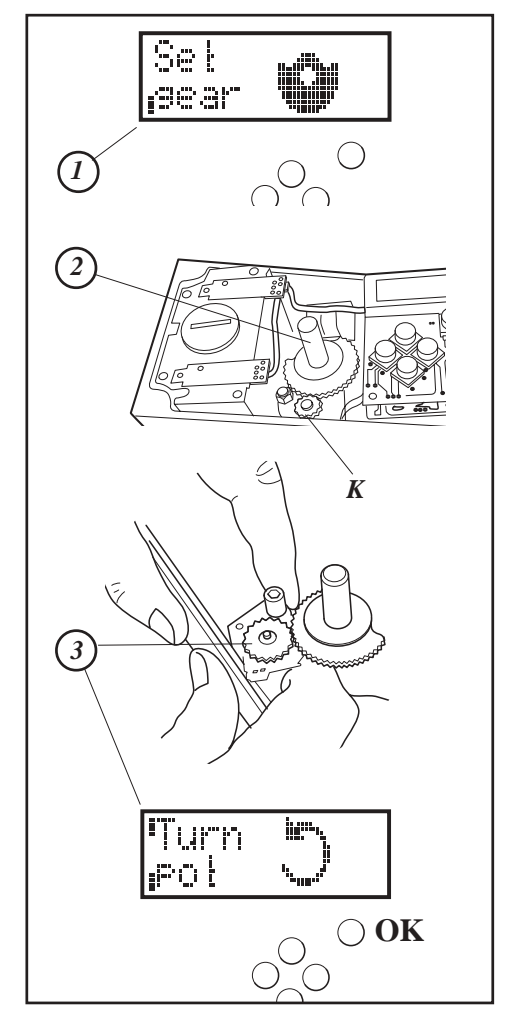

#### Rückmeldeplatine

Die Rückmeldung besteht aus einer Platine (A), aus Schaltnocken (B) und den zugehörigen Schrauben.

Die Platine ist in 4 Ausführungen erhältlich: - mit analoger Rückmeldung 4-20 mA und mechanischen Schaltern, SPDT

- mit analoger Rückmeldung 4-20 mA und Namurschaltern, DIN 19234

- mit analoger Rückmeldung 4-20 mA und Proximityschaltern

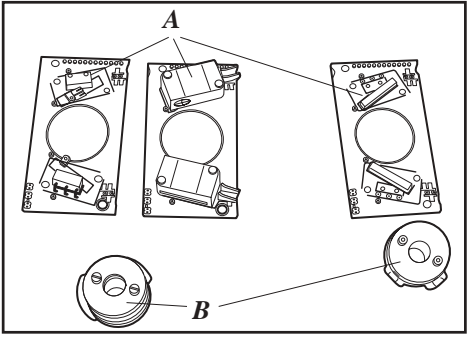

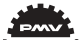

#### Installation der Rückmeldung

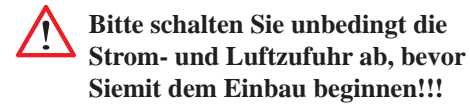

Wichtig für den Einsatz von eigensicheren Geräten:

Die Rückmeldungen dürfen nicht nachträglich durch den Kunden eingesetzt werden!!! Die Zertifikate (FM, CSA und ATEX) sind nur gültig, wenn die Rückmeldung vor Auslieferung durch den Hersteller eingebaut wurde!!!

- Entfernen Sie den Deckel, die Anzeige sowie die innere Abdeckung wie auf Seite 37 beschrieben.
- Überprüfen Sie, ob beide Platzhalter (C) eingebaut sind.
- Setzen Sie die Platine vorsichtig in die vorgesehene Position ein. Die Stifte (D) sollten sowohl in die Verbindung als auch in die Hauptplatine des Stellungsreglers passen. Vergewissern Sie sich, dass die Rückmeldeplatine richtig eingesetzt ist.
- Befestigen Sie die Rückmeldung vorsichtig mit den mitgelieferten Schrauben.

• Setzen Sie die Schaltnocken (B) auf die Spindel und bringen Sie diese durch Hinunterdrücken in Position. Sollte die Platine mit Mikroschaltern ausgestattet sein, sollten Sie besonders vorsichtig vorgehen, um die Hebel nicht zu beschädigen.

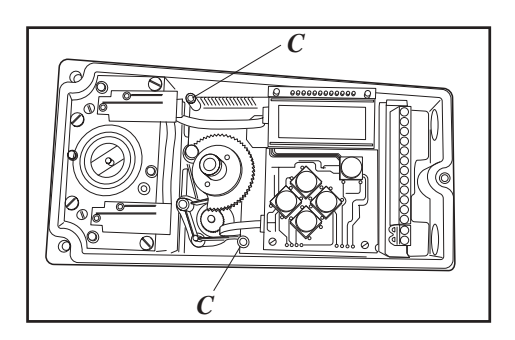

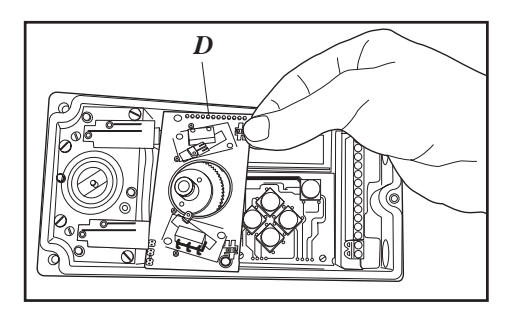

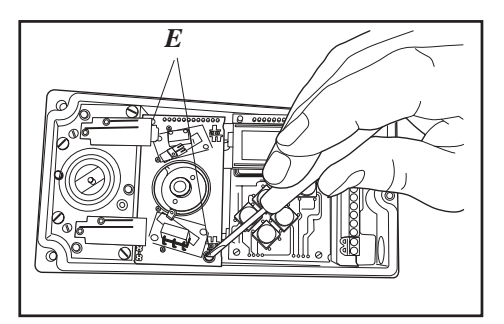

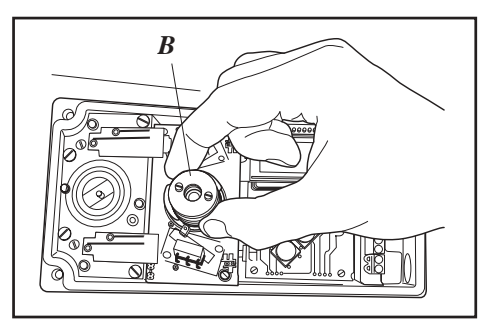

• Ziehen Sie die Schrauben (F) der Schaltnocken an. Achten Sie darauf, dass diese nicht zu fest angeschraubt sind; die Nocken sollten sich noch relativ zueinander bewegt werden können.

- Befestigen Sie die Innenabdeckung mit den beiden Schrauben (G).
- Verbinden Sie die Verkabelung der Rückmeldung entsprechend der Zeichnung auf der folgenden Seite mit der Klemmleiste.
- Justieren Sie die Auslösestellung der die Schalter/Sensoren, indem Sie mit Hilfe eines Schraubendrehers an den Nocken drehen.
- G F
- Ziehen Sie die Schrauben der Schaltnocken (F) an, wenn die richtige Einstellung gefunden wurde.
- Befestigen Sie die Anzeige sowie den Deckel.
- Die Kalibrierung der Rückmeldung ist auf der nächsten Seite beschrieben.

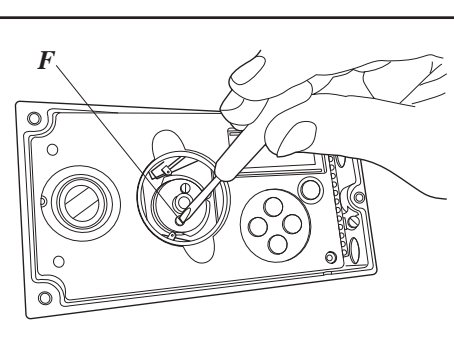

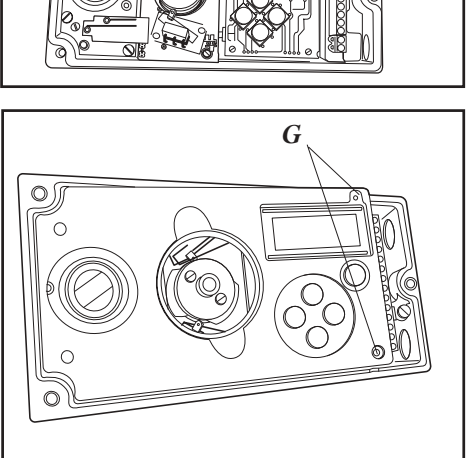

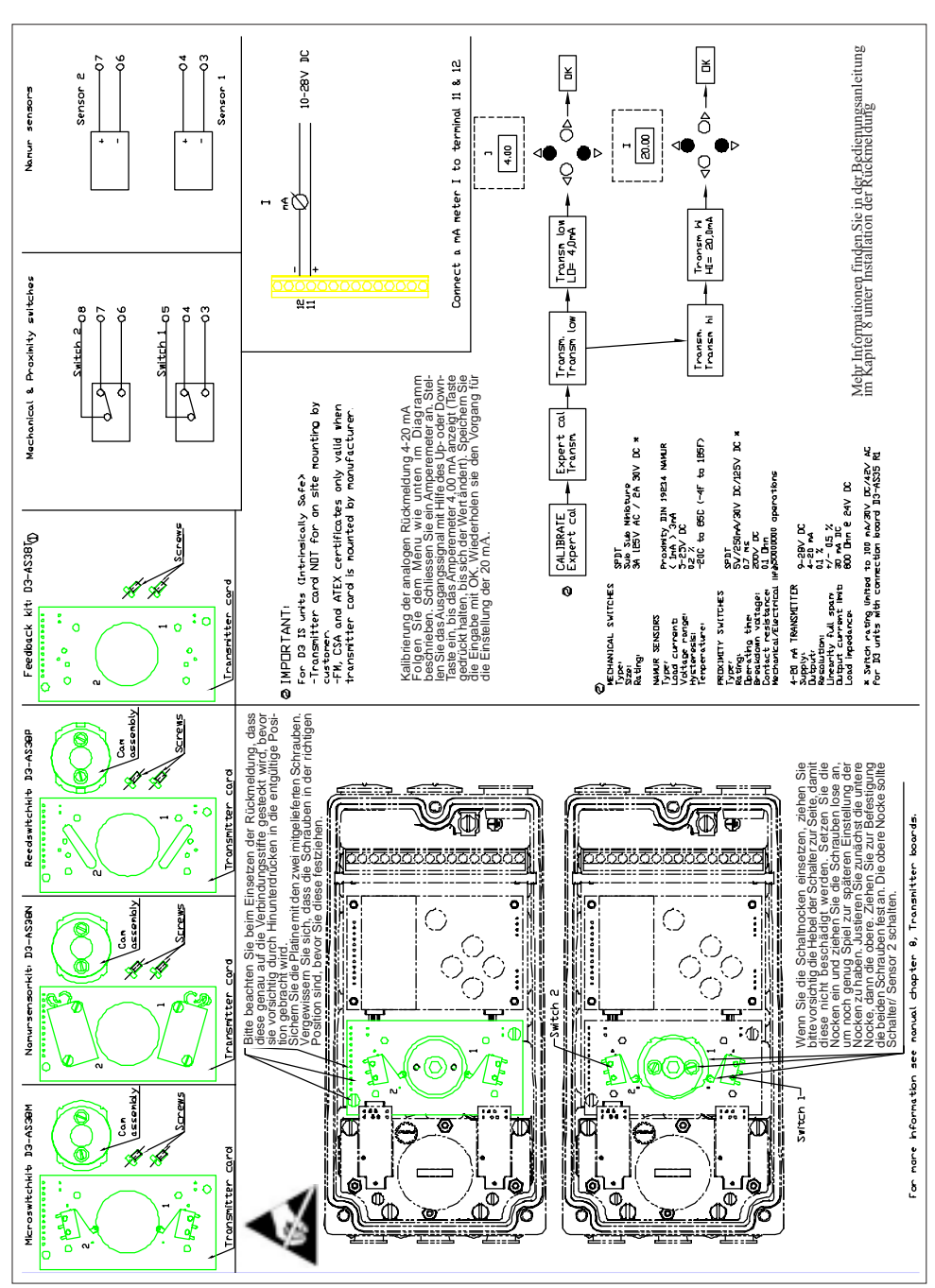

#### Öffnen des D3 Ex (druckgekapselt)

• Lösen Sie die Schrauben (A) und (B) und die Abdeckungen (C) und (D).

• Entfernen Sie die innere Abdeckung des Displays (E), indem Sie die 4 Schrauben (F) losdrehen.

• Nehmen Sie vorsichtig die Anzeigeplatine heraus und die lösen die Anschlüsse (H) und (I).

• Nehmen Sie das breite Kabel von Verbindung (J) auf der Klemmleiste.

• Lösen Sie die Schrauben (K).

• Nehmen Sie den Platinengruppe (L), der aus Klemmleiste und Prozessorplatine besteht, heraus.

• Entfernen Sie die Schrauben (M) und heben Sie den Block (N) hinaus.

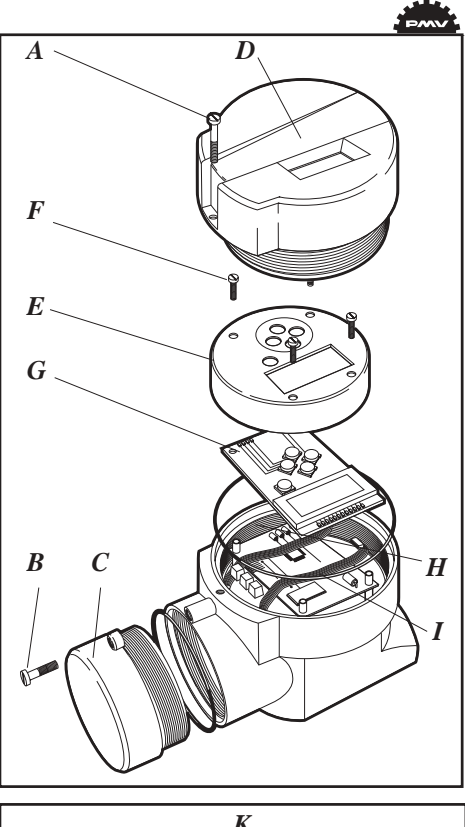

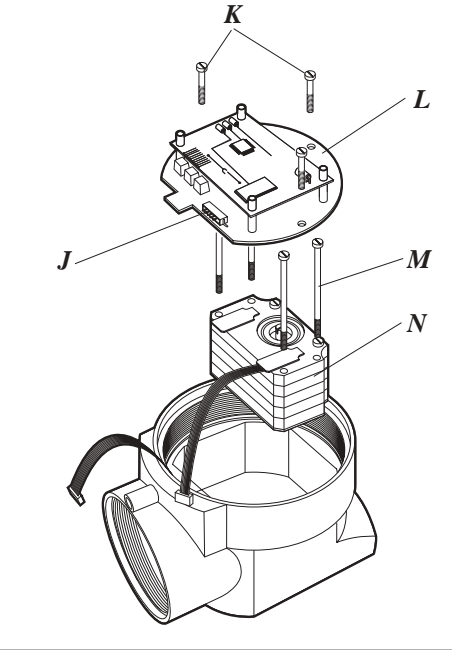

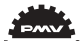

## Wechseln des Filters (D3 und D3 Ex)

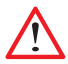

Schalten sie unbedingt die Druckluft ab, bevor Sie die Arbeit beginnen. Bei Nichtbeachtung kann der Filter unkontrollierbar durch den Druck aus dem Stellungsregler geblasen werden.

• Entfernen Sie die Filterabdeckung mit Hilfe einer Münze o.ä.

Anmerkung!! Benutzen Sie bitte keinen Schraubendreher. Die Filterabdeckung könnte ansonsten beschädigt werden und so eine Leckage verursachen.

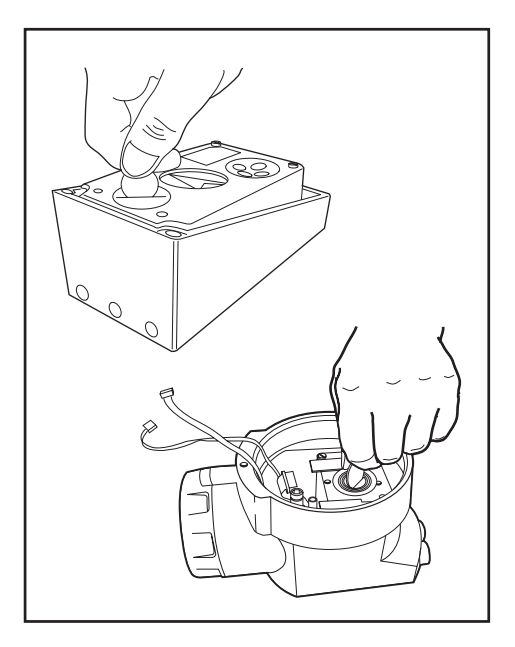

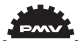

#### Konvertierung in die Ausführung D3 Remote Mount

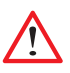

#### Schalten Sie unbedingt jegliche elektrische Verbindung ab, bevor Sie mit der Arbeit beginnen.

- Nehmen Sie den Deckel und die innere Abdeckung ab (s. Seite 37).
- Weiter nehmen Sie die Display-Platine (D) heraus.
- •Entfernen und sichern Sie das Kabel des Potentiometers.
- Installieren Sie das Rückmeldemodul D3-AS38T (F).
- Befestigen Sie das angeschlossene Kabel zwischen (G) und (O) auf der Rückmeldung.
- Verbinden Sie die Anschlüsse zwischen 3, 4 und 5 im D3 und 3, 4 und 5 in der Remote-Einheit.
- Nutzen Sie eine abgeschirmte Leitung und erden Sie diese nur im D3.
- Vermeiden Sie Distanzen, die einen Abstand zwischen D3 und Remote-Einheit von 5 m überschreiten.

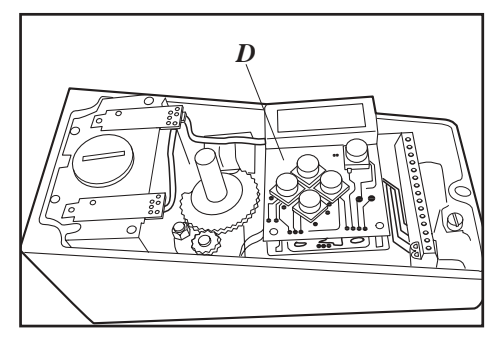

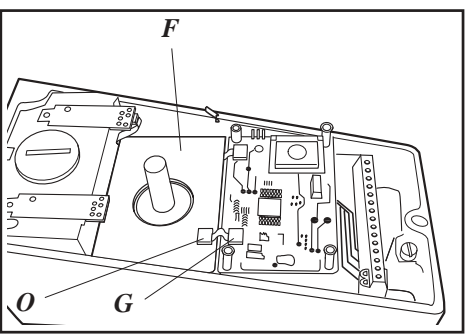

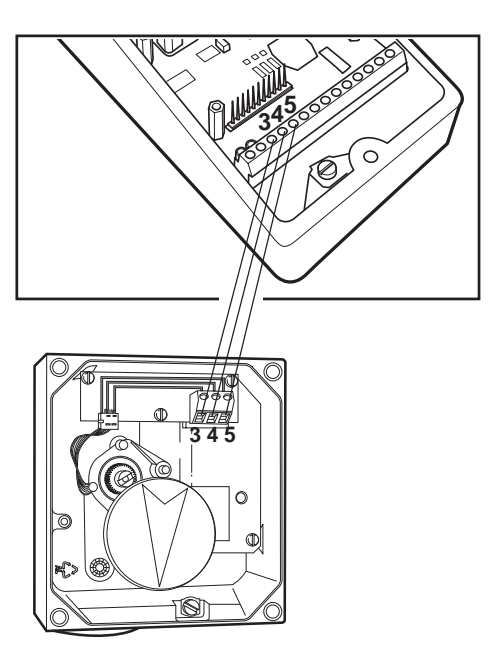

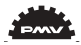

# 9. Störungsbeseitigung

| Fehlerbeschreibung                                                                                            | Maßnahme                                                                                                    |
|----------------------------------------------------------------------------------------------------|----------------------------------------------------------------------------------------------------|
| Veränderung des Eingangssignals zum<br>Stellungsregler hat keine Auswirkung auf<br>die Stellung des Antriebs. | <ul> <li>Prüfung Sie den Druck der Zuluft, die<br/>Luftqualität und die Luftanschlüsse zwischen<br/>Stellungsregler und Antrieb.</li> <li>Prüfen Sie das Eingangssignal des<br/>Stellungsreglers.</li> <li>Prüfen Sie die Montage und die Anschlüsse<br/>vom Stellungsregler und Antrieb.</li> </ul>                                                                                                    |
| Durch Änderung des Eingangssignals zum<br>Stellungsregler fährt der Antrieb zur End-<br>position.             | <ul> <li>Prüfen Sie das Eingangssignal.</li> <li>Prüfen Sie die Montage und Anschlüsse vom<br/>Stellungsregler und Antrieb.</li> </ul>                                                                                                    |
| Ungenaue Regelung                                                                                             | <ul> <li>Führen Sie das Auto-Tuning durch und prüfen<br/>Sie, ob Lecks vorliegen.</li> <li>Prüfen Sie, ob der Zuluftdruck ungleichmäßig<br/>ist.</li> <li>Prüfen Sie, ob ein wechselndes Eingangssignal<br/>vorliegt.</li> <li>Prüfen Sie, ob eine falsche Antriebsgröße für<br/>die Armatur verwendet wurde.</li> <li>Prüfen Sie, ob die Reibung zwischen Antrieb<br/>und Ventilblock zu hoch ist.</li> <li>Prüfen Sie, ob zu viel Spiel zwischen Antrieb<br/>und Ventilblock ist.</li> <li>Prüfen Sie, ob extremes Spiel zwischen<br/>Stellungsregler und Antrieb vorliegt.</li> <li>Prüfen Sie, ob die Luft feucht oder unrein ist.</li> </ul> |
| Langsame Bewegungen, instabile Regel-<br>ung                                                                  | <ul> <li>Führen Sie das Auto-Tuning durch.</li> <li>Justieren Sie die Dämpfungsschrauben.</li> <li>Erhöhen Sie das Totband (Tuning-Menu).</li> <li>Reduzieren/verändern Sie die Leistung (Kalibrier-Menü).</li> </ul>                                                                                                    |

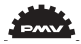

### **10.** Technische daten

Drehwinkel Hub Eingangssignal Luftversorgung

Luftlieferung Luftverbrauch Luftanschlüsse Kabeleingang Elektrische Anschlüsse Linearität Reproduzierbarkeit Hysterese Totband Anzeige/Display **Bedienelemente** Prozessor **CE-Richtlinien** EMC Spannungsabfall Vibrationen Schutzart Material

Oberflächenbeschichtung Temperaturbereich

Gewicht Alarmausgang Spannung für Alarmausgang Kontrollsignaleingang  $30 - 100^{\circ}$  $5 - 130 \text{ mm}, (0, 2 - 5, 1^{\circ})$ 4 - 20 mA2-7 Bar (30 – 87 psi), frei von Öl, Wasser und Feuchtigkeit. Gefiltert auf mindestens 30 micron 400 nl/min (13,8 scfm) <0.3 nl/min (0.01 scfm) 1/4" G oder NPT 3 x M20 oder 1/2" NPT Schraubenklemmen 2,5 mm≤/AWG14 <1 % <0.5 % <0.4 % 0.2 - 10 % einstellbar graphisch, Sichtfläche 15 x 41 mm (0,6 x 1,6") 5 Drucktasten 16 bit. M 16C 93/68EEC, 89/336/EEC, 92/31/EEC EN 50 081-2, EN 50 082-2 <10.1 V < 1% bis 10g bei einer Frequenz von 10-500 Hz IP66/NEMA 4X Aluminium-Druckgußlegierung, A2/A4 Befestigungen Epoxidlack, pulverbeschichtet - 30 bis +80°C (-22 to 176°F), mit Rückmeldung nur min. -20°C D3X: 1,4 kg, D3 Ex: 3 kg Transistor Ri 1 kΩ 8-28 V 4-20 mA, 8-28 VDC

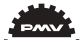

#### **Mechanische Schalter**

Typ Größe Leistungsaufnahme

#### Namur-Sensoren

Typ Laststrom Spannungsbereich Hysterese Temperatur SPDT Sub-Sub-Miniature 3 A/ 125 VAC 2 A/ 30 VDC

Nährungsschalter DIN 19234 NAMUR ≤1 mA ≤ 3 mA 5- 25 VDC 0,2 % -20 °C bis 85 °C

#### Nährungsschalter

TypSPDTLaststrom5W/250 mA/30 VDC/125 VACSchaltzeit0,7 msDurchschlagspannung200 VDCDurchgangswiderstand $0,1 \Omega$ Mechanische/ elektrische Lebensdauer $> 50 \times 10^6 \text{ Schaltzyklen}$ 

#### 4-20 mA Rückmeldung

Lieferung Ausgang Auflösung Liniarität (Meßbereich) Max. Ausgangsstrom Lastwiderstand 9,28 VDC 4- 20 mA 0,1 % +/- 0,5 % 30 mA DC 800 Ω @ 25 VDC

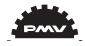

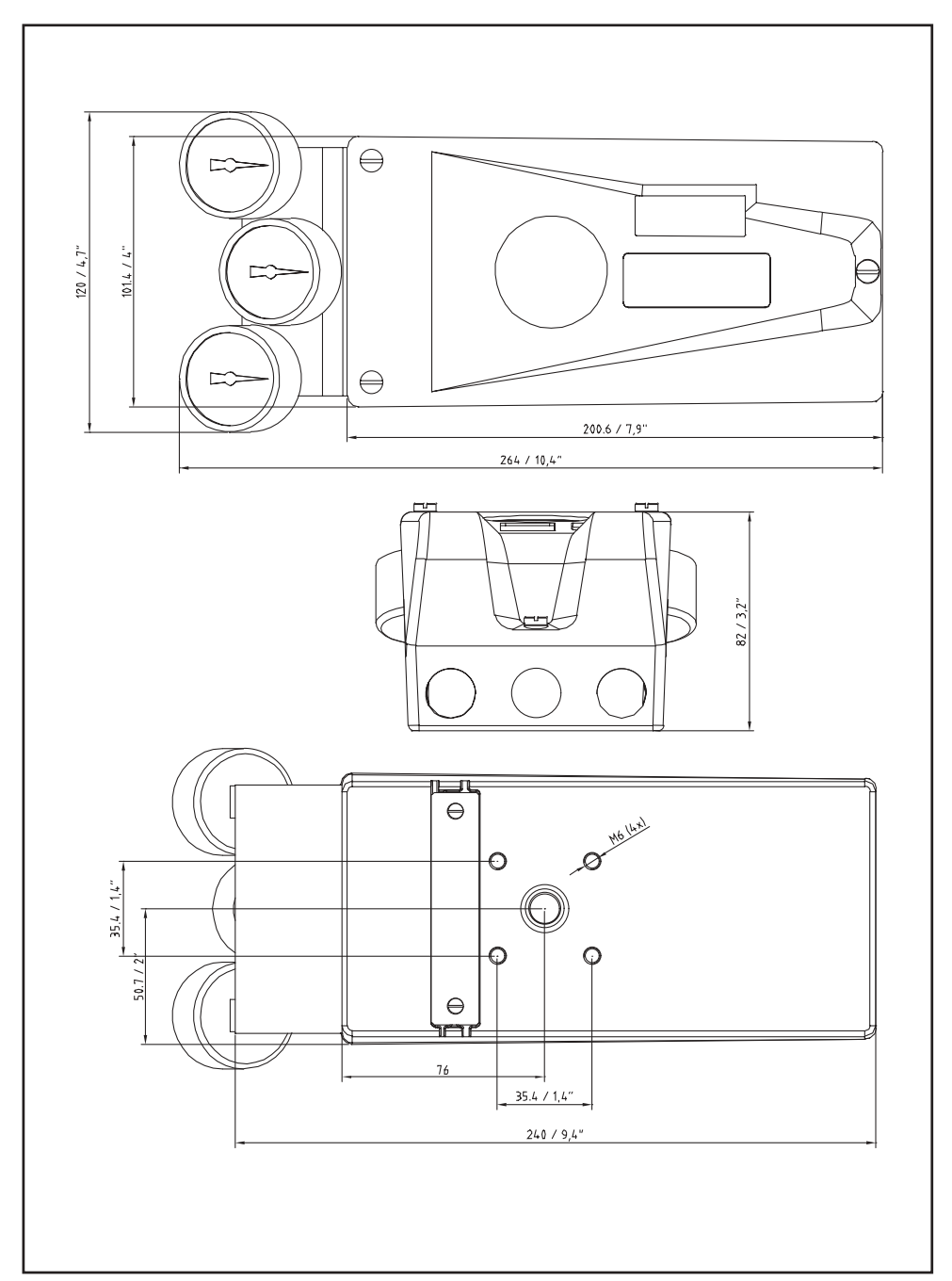

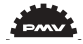

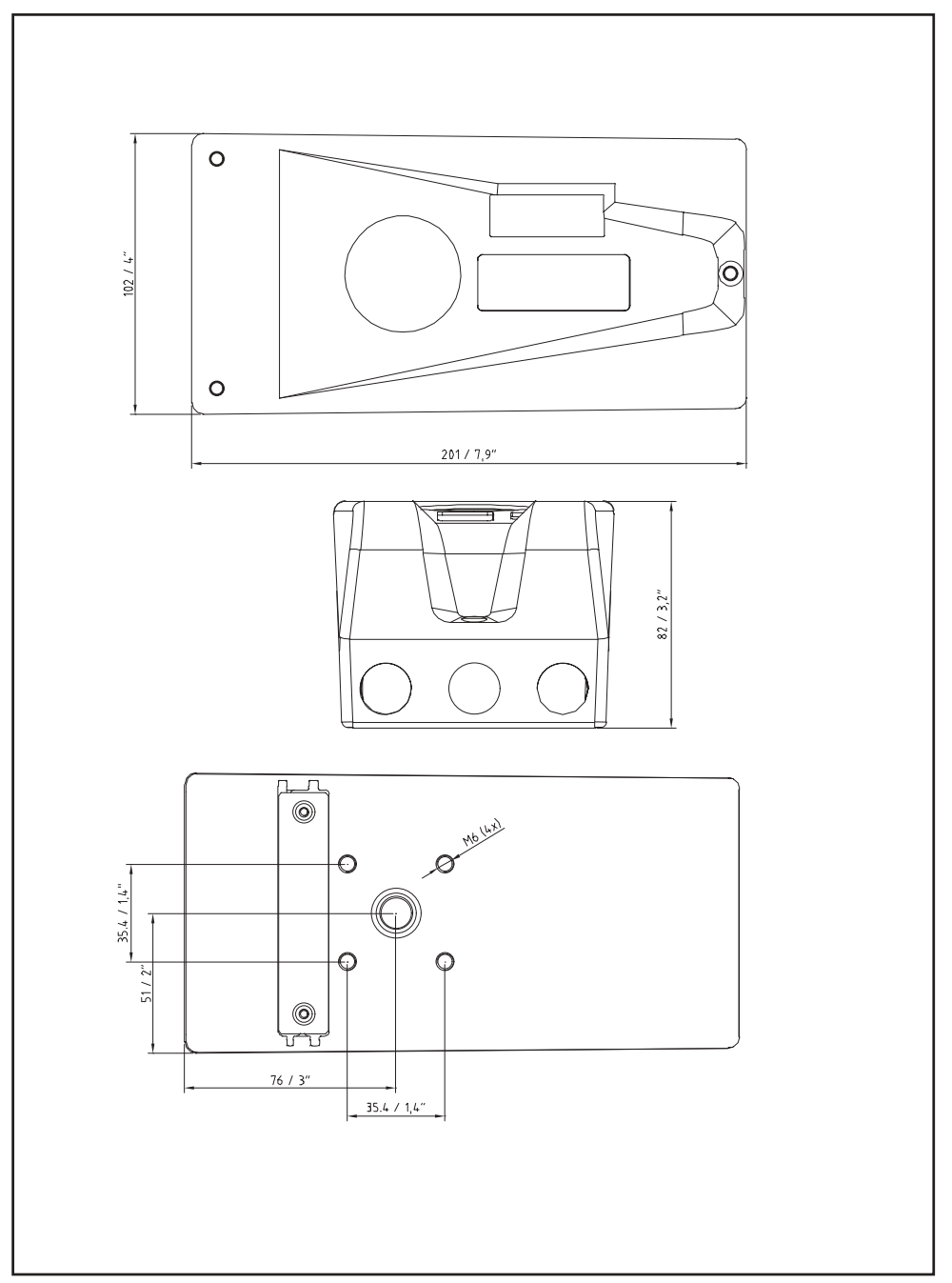

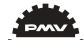

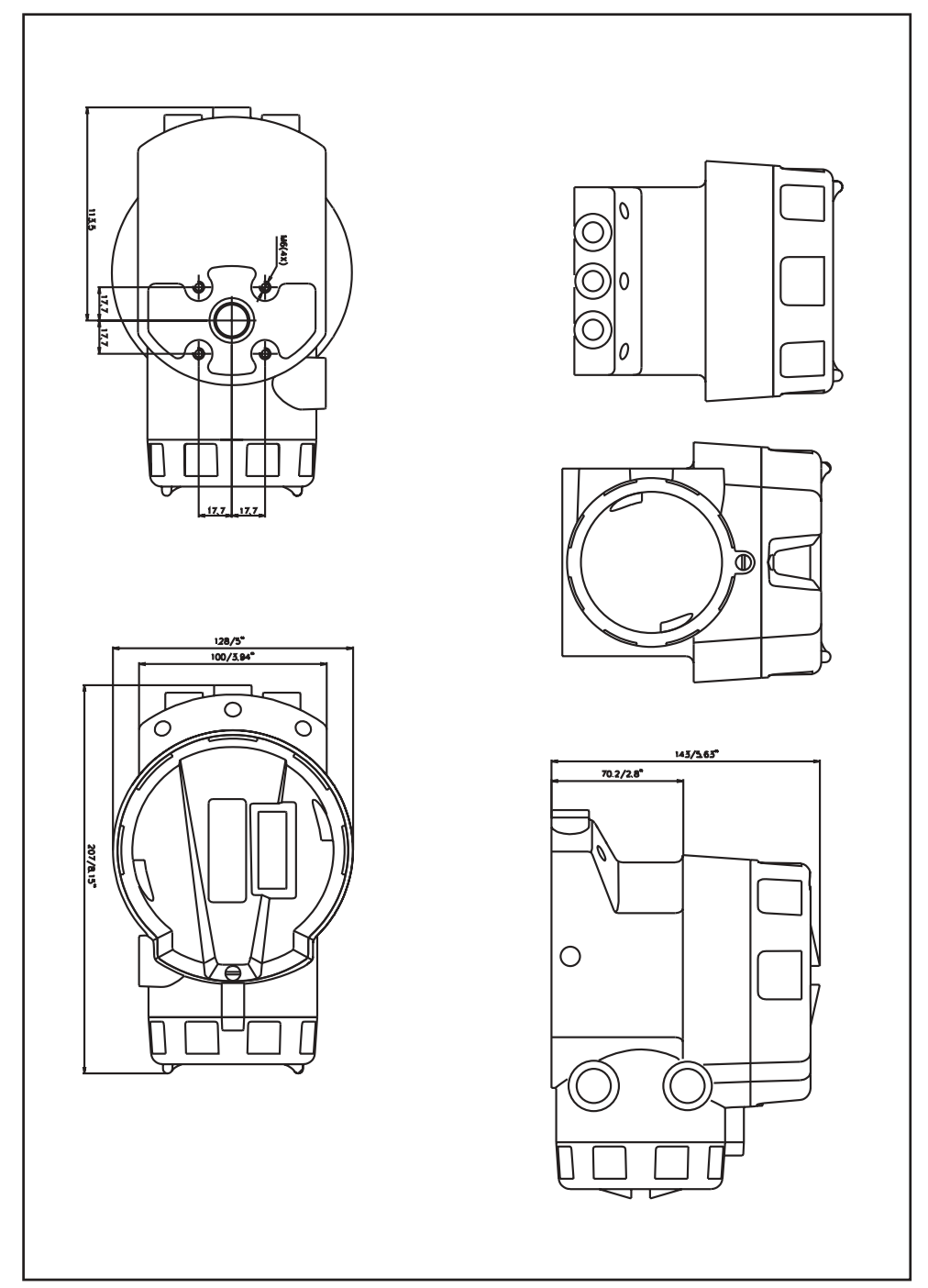

#### Certificates

| FACTORY MUTUAL RESEARCH<br>Project ID: 3012363                                                                                                    | CSA. INTERNATORAL                                                                                                    |
|----------------------------------------------------------------------------------------------------|----------------------------------------------------------------------------------------------------|
| D3E DIGITAL VALVE POSITIONER                                                                                                    |                                                                                                    |
| January 24, 2002                                                                                                    | Certificate of Compliance                                                                                                    |
| from                                                                                                    |                                                                                                    |
| Palmstiernas Instrument A B<br>Korta Gatan 9<br>Korta Gatan 9<br>Sweden<br>Sweden                                                                                                    | Certificate: 127854 Matter Contract: 176847<br>Project: 127854 Date Issued: Fehnany 7, 2002<br>Issued to: Palmsternas Instrument AB                                  |
| INTRODUCTION                                                                                                    | Korta Gatan 9<br>Solna, 171 54                                                                                                    |
| Palmasiernus Instrument AB (manufacturer) requested Factory Mutual Approval of their Digital<br>Valve Positioner. Series D3E as explosionproof for Class I, Division 1, Groups B, C & D, To T a<br>6/S <sup>-</sup> C 173 Ta = 8/PC; dust-ignitionproof for Class II/UII. Division 1, Groups B, F & G, To Ta =<br>6/S <sup>-</sup> C 173 Ta = 8/PC; indoor and usdoor (Type & M) zaardous (classified) locations. The D3E<br>Dielial MJve Postioner: is designed to control modulatine valves. | SWEDEN<br>Attention: Mr. Mats Raguarsson<br>The products listed below are eligible to bear the CSA Mark shown                                                        |
| This Report may be freely reproduced only in its entirety and without modification.                                                                                                    | 1 1112                                                                                                    |
| Standards: Approval of the D3E Digital Valve Positioner is based on the applicable<br>requirements of the following standards:                                                                                                    | Issued by: R. Wildish                                                                                                    |
| Title Class Number Date                                                                                                    |                                                                                                    |
| Electrical Equipment for Use in FM 3600 1998<br>Hazardoos Classified) Locations<br>Chereal Rememons.                                                                                                    | Authorized by: Maria Anthonia                                                                                                    |
| Explosionproof Electrical Equipment FM 3615 1989<br>for Hzzardous (Classified) Locations                                                                                                    | PRODUCTS<br>CLASS 2258 03 - PROCESS CONTROL EQUIPMENT - Eve Hazardous Locations                                                                                      |
| Electrical and Electronic Test. 3810 March 1989<br>Measuring and Process Control Including Supplement #1 July 1995                                                                                                    | Class I, Div. 1, Groups C and D; Class II, Div. 1, Groups E, F and G; Class II, Div. 1; Encl Type 4X:                                                                |
| Edupment<br>Enclosures for Electrical Equipment ANSUNEMA 250 1991                                                                                                    | Model D3E xUx23PVBZxX Electronic-Pneumatic Valve Positioner; input rated 28 Vide, 24 mA max; Temp.                                                                   |
| As described in this report, the design and construction of the D3E Digital Vulve Positioner<br>provides for the required degree of protection against electrical shock, fire, and injury for<br>hazardous (classified) locations.                                                                                                    | Code 10 (3) Max Ambient 65 Deg C; 1 emp. Code 15 (3) Max Ambient 81 Deg C.<br>Note: the X's in the D3E model code denote minor mechanical and electrical variations. |
| Listing: The product will appear in the Approval Guide-Electrical Equipment in Chapter 2<br>as follows:                                                                                                    |                                                                                                    |
| D3EaUc3JghZjXX. Digital Valve Postitioner.<br>XPUBCD/T6 Ta = 65°C/T5 Ta = 80°C; DIP/II-III/IEFG/T6 Ta = 65°C/T5 Ta = 80°C; Type 4X                                                                                                    |                                                                                                    |
| a = G or N. Air pipe connection thread type.<br>= = S. D. C or R. Fundator<br>= P. B. C VB. Cover and Indicator.<br>] = 4. S. P or F. Input signal/protocol.                                                                                                    |                                                                                                    |
| Pare   of 4                                                                                                    |                                                                                                    |
|                                                                                                    |                                                                                                    |

<u>n</u>

\_ =

1.4

1.5

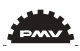

| mko<br>TIFICATE O                                                                                                    |                                                                                                    | Page                                                                                                    |
|----------------------------------------------------------------------------------------------------|----------------------------------------------------------------------------------------------------|----------------------------------------------------------------------------------------------------|
| retere<br>issued                                                                                                    | ce:<br>or the following electrical equ                                                                           | Nemko Nr. Ex 01E151<br>upment, intended for use in potentially                                                                        |
| eres:<br>m:                                                                                                    |                                                                                                    | Valve Positioner                                                                                                    |
|                                                                                                    |                                                                                                    | D3/93                                                                                                    |
| 04 P                                                                                                    | manufacturer.                                                                                                    | Palmstierna Instrument AB<br>Korta gatan 9<br>S-11154 Solna<br>Sweden<br>The Manufacturer                                             |
| ratus                                                                                                    | system and any acceptable<br>to this Certilicate and in the                                                      | <ul> <li>variations thereto are specified in the Ann<br/>e descriptive documents therein referred to</li> </ul>                       |
| e de la composición de la composición de la comp | I Certification Body in accorr<br>lies of 18. December 1975(7<br>the following harmonized Eu<br>7 +A1, A2: 1999  | lance with Arcele 14 of the Council Directiv<br>6/117/EEC/, confirms that the apparatus h<br>urpean Standards:                        |
| Ē.                                                                                                    | he type verification and test r                                                                                  | requirements of these standards.                                                                                                    |
| ort                                                                                                    | is been completed on these                                                                                       | verifications and tests.                                                                                                    |
|                                                                                                    |                                                                                                    | 200012233                                                                                                    |
| <u>0</u>                                                                                                    | apparatus is:                                                                                                    | EEx ia IIC T4 Ta: 80°C                                                                                                    |
| 0000                                                                                                    | sctrical apparatus, the manu<br>ruplies with the descriptive di<br>froutine verifications and tes<br>at 6 above. | facturer attests on his own responsibility th<br>ocuments referred to ar the Annex to this<br>sts required in the harmonized European |
| 10 TT                                                                                                    | ay be marked with the distin<br>Annex II of the Council's Dirr                                                   | ctive community mark as printed on this ective of 16. January 1984 (84/47/EEC).                                                       |
|                                                                                                    | e Annex to this Certificate: 5                                                                                   |                                                                                                    |
| 2                                                                                                    | reproduced in its entirety au                                                                                    | nd without change.                                                                                                    |
| - p                                                                                                    | thent                                                                                                    | <u>Marthan</u> 1 an<br>Arre Bottrain<br>Cortication Engineer                                                                          |
| ົດອິດັ                                                                                                    | tadalléen 30 E                                                                                                   | Ellephone Tex<br>+47 22.96.03.00 +47 22.96.05.50<br>Enlerphise number NO 9445522430                                                   |

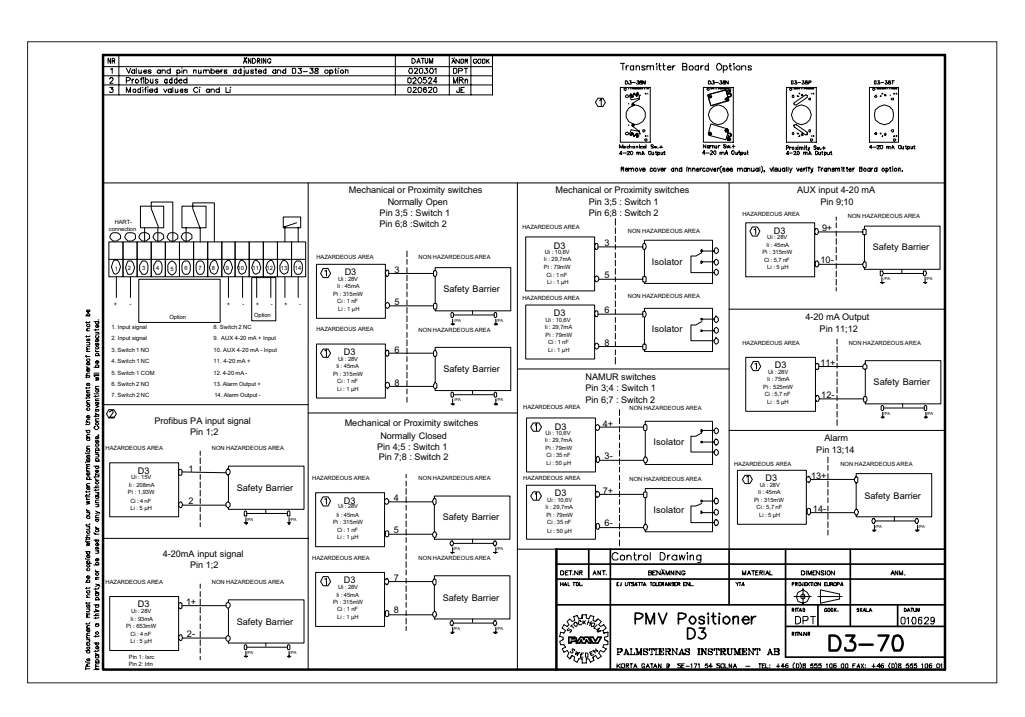

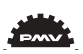

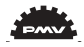

| Ø               | )) Nemko                                                                                                    | (Ľ                                                                                                    | 5<br>                                                                                                    |
|-----------------|----------------------------------------------------------------------------------------------------|----------------------------------------------------------------------------------------------------|----------------------------------------------------------------------------------------------------|
| <del>4.</del>   | CERTIFICATE OF                                                                                                    | CONFORMITY                                                                                               |                                                                                                    |
| cvi             | Nemko Certificate referer                                                                                                    | Ice:                                                                                                    | Nemko Nr. Ex 01E385                                                                                                    |
| ei              | This Certificate is issued<br>explosive atmospheres:                                                                             | for the following electric                                                                               | al equipment, intended for use in potentially                                                                                                    |
|                 | Apparatus or system:                                                                                                    |                                                                                                    | Vaive Positioner                                                                                                    |
|                 | Certified type:                                                                                                    |                                                                                                    | D3E                                                                                                    |
| ν,<br>Α         | Manufactured by:                                                                                                    |                                                                                                    | Palmstierna instrument AB<br>Korta gatan 9<br>S-17154 Solna<br>Sweden                                                                                  |
|                 | Applicant, on behalf of the                                                                                                    | e manufacturer:                                                                                          | The Manufacturer                                                                                                    |
| ين.             | This electrical apparatus c<br>and possible Supplement                                                                           | or system and any accel<br>(s) to this Certificate and                                                   | stable variations thereto are specified in the Annex in the descriptive documents therein referred to.                                                 |
| ġ               | Nemko, being an Approve<br>of the European Commur<br>been found to comply with<br>CENELEC EN 50014: 199<br>CENELEC EN 50018: 200 | ed Certification Body in a<br>titles of 18. December 1<br>1 the following trarmoniz<br>37 + A1, A2: 1999 | ccordance with Arricio 14 of the Council Directive<br>375(76/117/FEC), confirms that the apparatus has<br>ad European Standards:                       |
|                 | and has successfully met                                                                                                    | the type verification and                                                                                | test requirements of these standards.                                                                                                    |
|                 | A confidential test report h                                                                                                    | as been completed on t                                                                                   | hese verifications and tests.                                                                                                    |
|                 | Test Report:                                                                                                    |                                                                                                    | 200039119                                                                                                    |
| 7.              | The code for the electrical                                                                                                    | apparatus is:                                                                                            | EEx d IIB + H <sub>2</sub> T6/T5 Ta: 65°C/80°C                                                                                                    |
| αό              | By marking the supplied e<br>this electrical apparatus or<br>Cortificate and has satisfic<br>Standards referred to in p          | lectrical apparatus, the<br>poplies with the descrip<br>ed routine verifications a<br>bint 6 above.      | hanufacturer attests on his own responsibility that<br>live documents reterred to in the Annex to this<br>nd tests required in the harmonized European |
| 6               | This electrical apparatus r<br>cortificate, and specified in                                                                     | nay be marked with the<br>Annex II of the Counci                                                         | distinctive community mark as printed on this<br>'s Directive of 16, January 1984 (84/47/EEC).                                                         |
|                 | Total number of pages in t                                                                                                    | he Annex to this Certific                                                                                | ate: 2                                                                                                    |
|                 | This Certificate may only t                                                                                                    | se reproduced in its enti-                                                                               | ety and without change.                                                                                                    |
|                 | Oslo, 2001-09-26<br>- んぷん 化分にてし<br>Roll Hotel<br>Head of Section for Ex-eq.                                                      | upment                                                                                                   | Ling Lin traces a<br>Ame Hornan American<br>Centration Engineer                                                                                        |
|                 |                                                                                                    |                                                                                                    |                                                                                                    |
| Nemko<br>P.O B( | AS Officer Officer                                                                                                    | ce address<br>istadalléen 30                                                                             | Telephone Fax<br>+47 22 96 03 30 +47 22 96 05 50                                                                                                    |

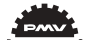

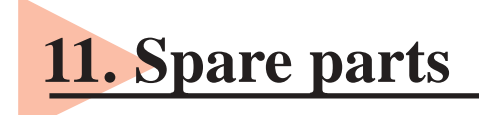

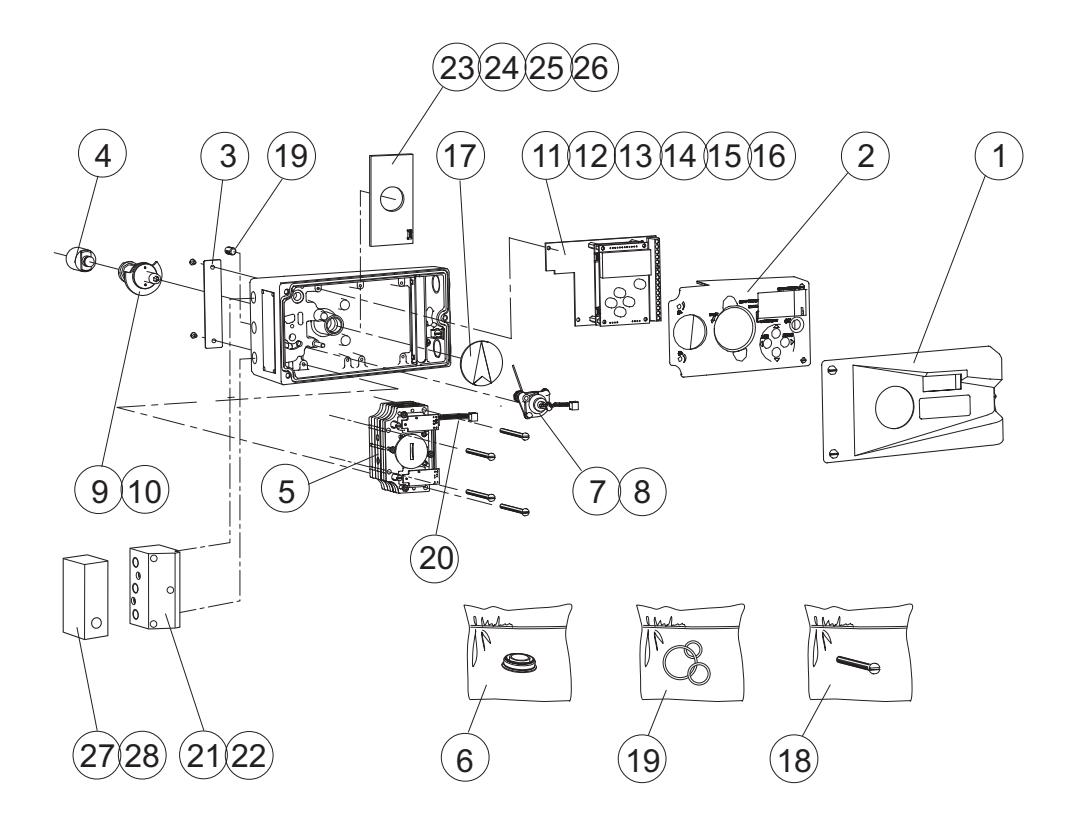

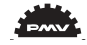

| Pos | Part no.    | Description                                                |
|-----|-------------|------------------------------------------------------------|
| 1   | D3-SP6      | Deckel inkl. Schrauben                                     |
|     |             | Cover incl. screws                                         |
| 2   | D3-SP11     | Innenabdeckung inkl. Schrauben                             |
|     |             | Inner cover incl. screws                                   |
| 3   | D3-SP13     | Metallabdeckung inkl. Schrauben                            |
|     |             | Cover plate incl. screws                                   |
| 4   | P5-Sxx      | Spindel                                                    |
|     |             | Spindle adapter                                            |
| 5   | D3-SP1      | Pneum. Block inkl. Kabel, Dichtung und Filter              |
|     |             | Block compl. incl. cable, rubber seal, filter-plug         |
| 6   | D3-SP9      | Filterstopfen inkl. Dichtung, Filter                       |
|     |             | Filter plug incl. O-ring, filter                           |
| 7   | D3-SP8      | Potentiometer kompl. inkl. Feder, Halter, Kabel            |
|     |             | Potentiometer compl. incl. Spring, holder, cable           |
| 8   | D3 SP8-270  | Potentiometer kompl. inkl. Feder, Halter, Kabel, 270°      |
|     |             | Potentiometer compl. incl. spring, holfer, cable, 270 deg  |
| 9   | D3-SP20     | Spindelschaft kompl. inkl. Zahnrad, Rutschkupplung         |
|     |             | Shaft compl. Incl. gearwheel, friction clutch              |
| 10  | D3-SP20-270 | Spindelschaft kompl. inkl. Zahnrad, Rutschkupplung, 270°   |
|     |             | Shaft compl. Incl. gearwheel, friction clutch              |
| 11  | D3 SP37     | Displayplatine                                             |
|     |             | PCB display assy                                           |
| 12  | D3-SP35X    | Klemmleiste und Prozessorplatine                           |
|     |             | PCBs (terminal and processor)                              |
| 13  | D3-SP35I    | Klemmleiste und Prozessorplatine, HART                     |
|     |             | PCBs (terminal and processor) HART                         |
| 14  | D3SP35IH    | Klemmleiste und Prozessorplatine, intrinsically safe       |
|     |             | PCBs (terminal and processor) intrinsically safe           |
| 15  | D3 SP35ICH  | Klemmleiste und Prozessorplatine, intrinsically safe, HART |
|     |             | PCBs (terminal and processor) intrinsically safe           |
|     |             |                                                            |

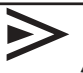

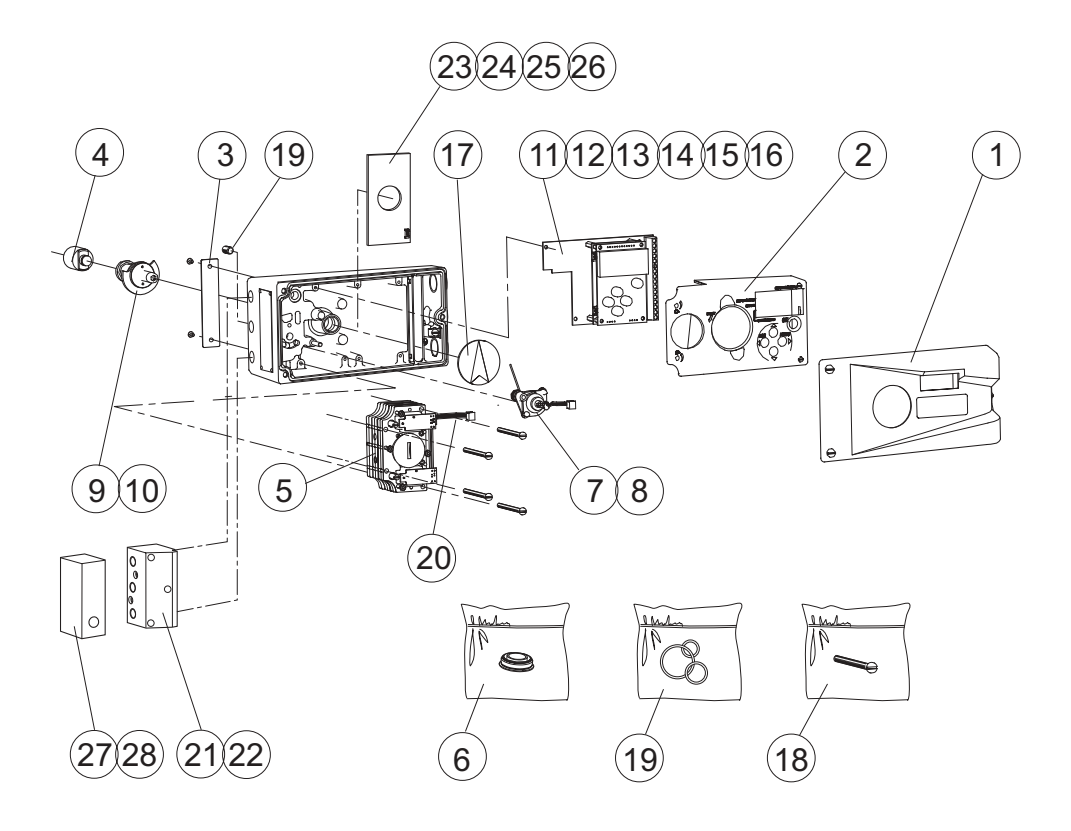

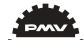

| Pos | Part no.    | Description                                              |
|-----|-------------|----------------------------------------------------------|
|     |             |                                                          |
| 16  | D3-SP35P    | Klemmleiste und Prozessorplatine, Profibus               |
|     |             | PCBs (terminal and processor) Profibus                   |
| 17  | P5-21A      | Pfeilanzeige                                             |
|     |             | arrow pointer                                            |
| 18  | D3-SP/SCREW | Schraubensatz                                            |
|     |             | Kit, bag with screws                                     |
| 19  | D3-SP/SEAL  | O-Ring- und Dichtungssatz                                |
|     |             | Kit, bag with O-rings, seals                             |
| 20  | D3-SP42     | Kabel und Anschlußplatinen zum pneum. Block              |
|     |             | Cables and PC board to pneumatic block                   |
| 21  | D3-SP34G    | Manometerblock G, komplett                               |
|     |             | Gauge block G, complete                                  |
| 22  | D3-SP34N    | Manometerblock N, komplett                               |
|     |             | Gauge block N, complete                                  |
| 23  | D3-AS38M    | Rückmeldeplatine mit mechanischen Schalter, komplett mit |
|     |             | Schrauben und Nocken                                     |
|     |             | Transmitter board, Mechanical switches, assy             |
| 24  | D3-AS38N    | Rückmeldung mit Namur-Schalter, komplett mit             |
|     |             | Schrauben und Nocken, Tranmitter board, Namur sensors,   |
| 25  | D3-AS38P    | Rückmeldung, Nährungsschalter, komplett mit              |
|     |             | Schrauben und Nocken, Transmitter board,                 |
|     |             | Proximity switches, assy                                 |
| 26  | D3-AS38T    | Rückmeldung 4-20 mA                                      |
|     |             | Transmitter board, 4-20 mA                               |
| 27  | D3-SP46G    | Dump Valve "G" f. einfachwirkende Stellungsregler        |
|     |             | Dump valve "G" assy for single acting                    |
| 28  | D3-SP46N    | Dump Valve NPT f. einfachwirkende Stellungsregler        |
|     |             | Dump valve "N" assy for single acting                    |
| 29  | D3-SP6WC    | Deckel inkl. Schrauben, Worcester                        |
|     |             | Cover, incl. screws, Wprcester                           |
| 30  | D3-67       | Schalldämpfer Silencer                                   |

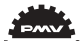

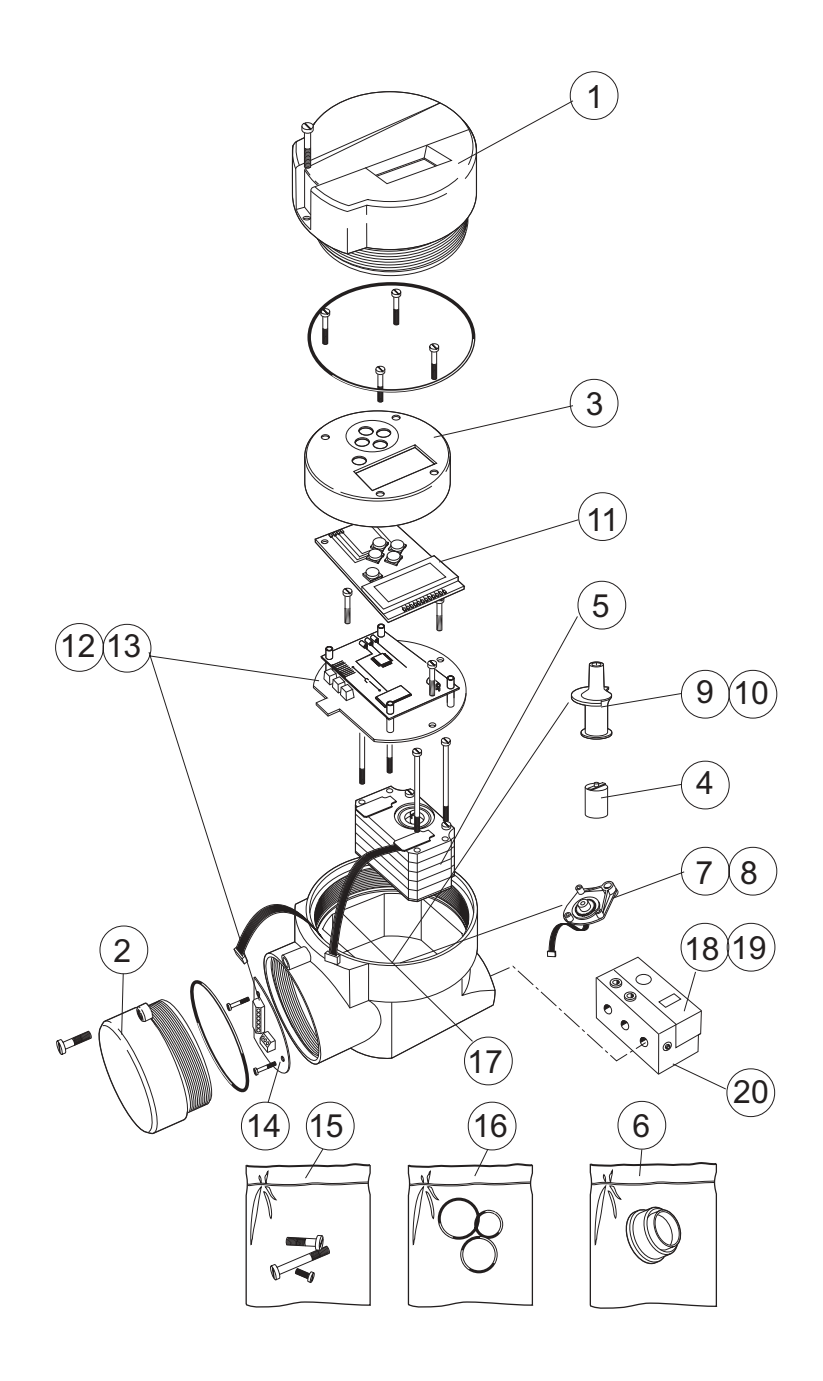

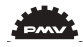

| Pos | Part no.     | Description                                                                            |
|-----|--------------|----------------------------------------------------------------------------------------|
| 1   | D3E-SP2      | Abdeckung inkl. Schrauben                                                              |
|     |              | Front cover incl. screws                                                               |
| 2   | D3E-SP3      | Abdeckung der Klemmleiste inkl. Schraube                                               |
|     |              | Terminal Cover incl. screw                                                             |
| 3   | D3E-SP4      | Innenabdeckung inkl. Schrauben                                                         |
|     |              | Internal cover incl. screws                                                            |
| 4   | P5-Sxx       | Spindel                                                                                |
|     |              | Spindel adapter                                                                        |
| 5   | D3E-SP1      | Pneum. Block kompl. inkl. Kabel, Dichtung, Filter                                      |
|     |              | Block compl. incl. cable, rubber seal, filter-plug                                     |
| 6   | D3E-SP9      | Filterstopfen inkl. O-Ring, Filter                                                     |
|     |              | filter plug incl. O-ring, filter                                                       |
| 7   | D3E-SP8      | Potentiometer kompl. inkl. Feder, Halter, Kabel                                        |
|     |              | Potentiometer compl. incl. spring, holder, cable                                       |
| 8   | D3E-SP8-270  | Potentiometer kompl. inkl. Feder, Halter, Kabel, 270°                                  |
|     |              | Potentiometer compl. incl. spring, holder, cable, 270 deg                              |
| 9   | D3E-SP20     | Spindelschaft kompl. inkl. Zahnrad, Rutschkupplung                                     |
|     |              | Shaft compl. Incl. gearwheel, friction clutch                                          |
| 10  | D3E-SP20-270 | Spindelschaft kompl. inkl. Zahnrad, Rutschkupplung, 270°                               |
|     |              | Shaft compl. Incl. gearwheel, friction clutch                                          |
| 11  | D3E-SP37     | Displayplatine                                                                         |
| 10  |              | Display pcb                                                                            |
| 12  | D3E-SP35X    | alle Platinen (Prozesser, Motherboard, Klemmleiste)                                    |
| 10  | DOE ODOCH    | All PCBs (processor, mother, terminal)                                                 |
| 13  | D3E-SP35H    | alle Platinen (Prozessor, Motherboard, Klemmleiste), HART                              |
| 14  | D2E 6D40     | All PCBs (processor, mother, terminal), HARI                                           |
| 14  | D3E-SP40     | Klemmleiste                                                                            |
| 15  | D2 CD/CCDEN  | Ierminal PCB                                                                           |
| 15  | D3-SP/SCREW  | Schraubensatz<br>Kit bag with scrows                                                   |
| 16  | D2 SD/SEAT   | O Bing und Dichtungssotz                                                               |
| 10  | D3-SF/SEAL   | V-King- und Dicintungssatz                                                             |
| 17  | D3E \$P42    | Kit, bag with O-filigs, scals<br>Kabel z. pneum Block, inklusiv der 2 Anschlußplatinen |
| 17  | D3E-5142     | cable für pneumatic block, incl. der 2 Anschlußplatinen                                |
| 18  | D3E-SP/6G    | Dump Valve, G" für den D3 Ex                                                           |
| 10  | D3L-51 400   | Dump valve G" assy for D3 Ex                                                           |
| 19  | D3E-SP46N    | Dump Valve NPT für den D3 Fe                                                           |
| 17  | DOL DI TOIT  | Dump valve NPT for D3 Ex                                                               |
| 20  | D3E-SP18     | kompl. Adapter für die Dump Valve                                                      |
| 20  | 202 51 10    | Adapter complete for dump valve assy                                                   |
|     |              | r                                                                                      |

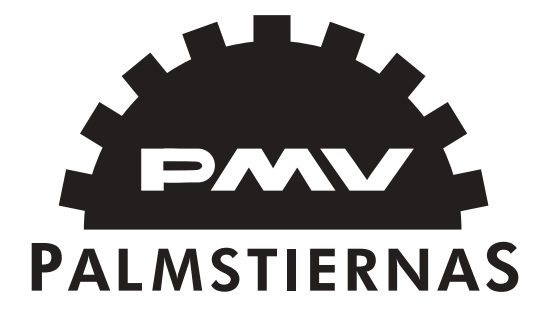

#### Palmstiernas Instrument AB

Korta Gatan 9 • 171 54 Solna Tel: +46 (0)8-555106 00 • Fax: +46 (0)8-555106 01 E-mail: info@pmv.nu • www.pmv.nu